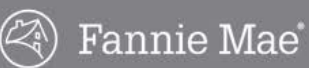

# HomePath Online Offers Guide for Public Entity and Non-Profit Buyers

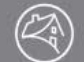

#### **Table of Contents**

| Introduction                                    | 3  |
|-------------------------------------------------|----|
| HomePath Online Offers User Support             | 3  |
| Registration and Making an Offer                | 4  |
| Logging In                                      | 10 |
| Changing Your Password                          | 11 |
| Submitting an Offer                             | 13 |
| Offer to Purchase                               | 13 |
| Offer to Purchase Form Guidelines               | 15 |
| Saving an Incomplete Offer                      | 18 |
| Offer Review                                    | 19 |
| Terms & Conditions                              | 20 |
| Upload Documents                                | 21 |
| Offer Complete                                  | 22 |
| Offer Process Flow                              | 23 |
| Managing Offers                                 | 24 |
| My Offers Page                                  | 25 |
| Offer Information                               | 25 |
| Offer Status Headings                           | 25 |
| Offer Actions                                   | 28 |
| Email Notifications                             | 29 |
| Selling Agent New Account Creation              | 29 |
| Forgot Password, Changed Password               | 30 |
| Offer to Purchase                               | 30 |
| Multiple Offer Round Started                    | 31 |
| Multiple Offer Round Ended                      | 32 |
| Offer Revised                                   | 32 |
| Offer Rescinded                                 | 33 |
| Counter Offer                                   | 34 |
| Offer Rejected                                  | 35 |
| Offer Submitted with No Changes                 | 35 |
| HomePath Online Offers Transaction Terms of Use | 37 |
| Frequently Asked Questions                      | 38 |
|                                                 |    |

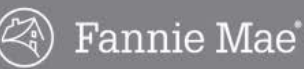

### Introduction

This guide is designed to assist Public Entity and Non-Profit Buyers who are submitting offers on a Fannie Mae property using the HomePath<sup>®</sup> Online Offers system.

The HomePath Online Offers system is designed to enhance the interaction between Fannie Mae listing agents and Public Entity and Non-Profit Buyers throughout the offer submittal and negotiation process. Public Entity and Non-Profit Buyers can monitor the status of their offers and are prompted by the system to take actions on their offers when necessary.

The HomePath Online Offers system allows you to:

- Search for and select properties
- Make an offer on a Fannie Mae property
- Upload required offer documents
- Manage offers
- Receive important notifications and take action when necessary

You are required to submit all offers through the Online Offers system. This includes:

- Acquiring permission from the buyer(s) to submit their offer through the HomePath Online Offers System, as required in the Terms & Conditions for submitting the offer
- Establishing a user account on HomePath.com
- Reading and agreeing to the HomePath Online Offers Transaction Terms of Use
- Submitting an offer on behalf of the buyer(s)
- Uploading required documents, including the Fannie Mae Real Estate Purchase Addendum, Sales Contract, and any other necessary documentation
- When prompted, taking specified actions on offers

Non-Profit and Public Entity Buyers interested in purchasing Fannie Mae Real Estate Owned (REO) property should utilize the HomePath<sup>®</sup> Online Offers system. Properties within the First Look Marketing Period will have a countdown clock on the property details page on HomePath.com. The presence of the countdown clock indicates the period of time reserved for negotiations with eligible buyers. The initial First Look Marketing Period is 20 days, except Nevada where it is 30 days. Eligible buyers during First Look are owner occupants, public entities and their partners, and some non-profits.

Owner occupants are those buyers that will occupy the property as their principal residence within 60 days of closing and will maintain their occupancy for at least one year. Owner-occupant purchasers are required to sign an Owner Occupant Certification as a rider to the Real Estate Purchase Addendum. A buyer purchasing in the name of a trust, purchasing as a vacation/part-time residence, or purchasing so another person or relative can live in the property will typically be considered an investor and not eligible during First Look.

Public Entity and Non-Profits should complete the following steps to search and make offers. All offers must be submitted via the HomePath Online Offers system.

## Note: The listing agent, selling agent and offer data in this guide are wholly fictional. Website content and functions are subject to change.

### HomePath Online Offers User Support

If you have any questions about the HomePath Online Offers system, call the Online Offers Support Center at **1-866-218-4446**, available Mon. - Fri., 9 a.m. - 9 p.m. Eastern Time.

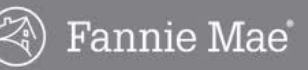

### Setting Up a HomePath Account

1. Go to HomePath.com and click the Log In link in the upper right corner of the landing page.

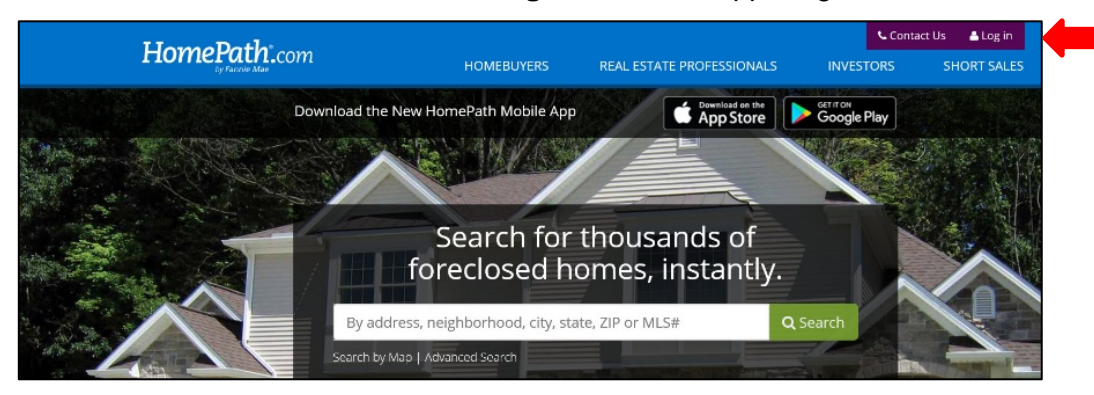

2. Select Not Registered on the next screen.

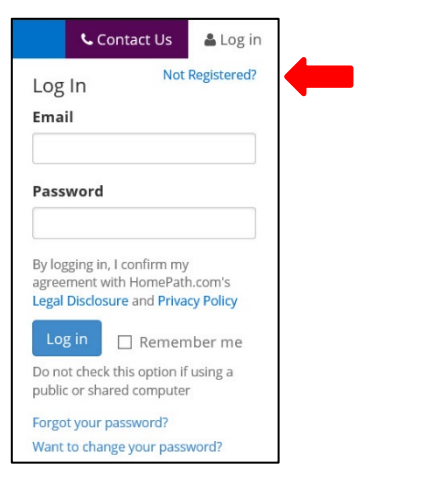

3. Complete the required information for registration and then click the **Register** button.

| First Name | Last Name                                                                                     |
|------------|-----------------------------------------------------------------------------------------------|
| Email      | Confirm Email                                                                                 |
| kayli      | Please enter the characters in the box below ar<br>click the register button or refresh image |
| kayli      | Please enter the characters in the box be<br>click the register button or refresh image       |

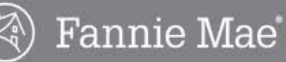

4. You will receive an email notification with your registration confirmation and password. You can log in and change your password in the **Profile** tab.

#### To Search and Save properties:

1. Log in to HomePath with your email address and password and click the **Advanced Search** link under the **Search** box.

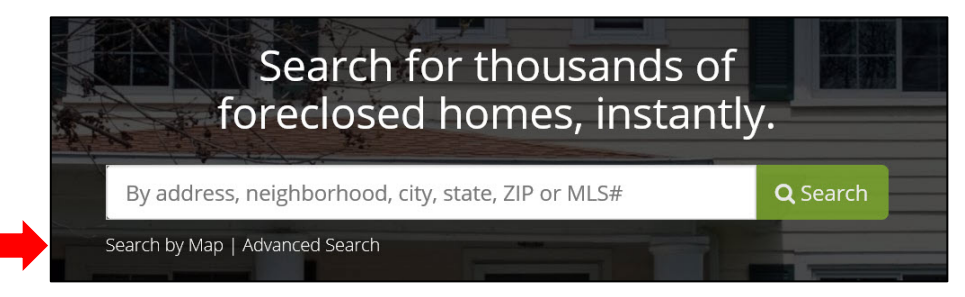

2. Enter your target zip code in the **Location** box, select any additional filtering criteria, and then click the **Search** button.

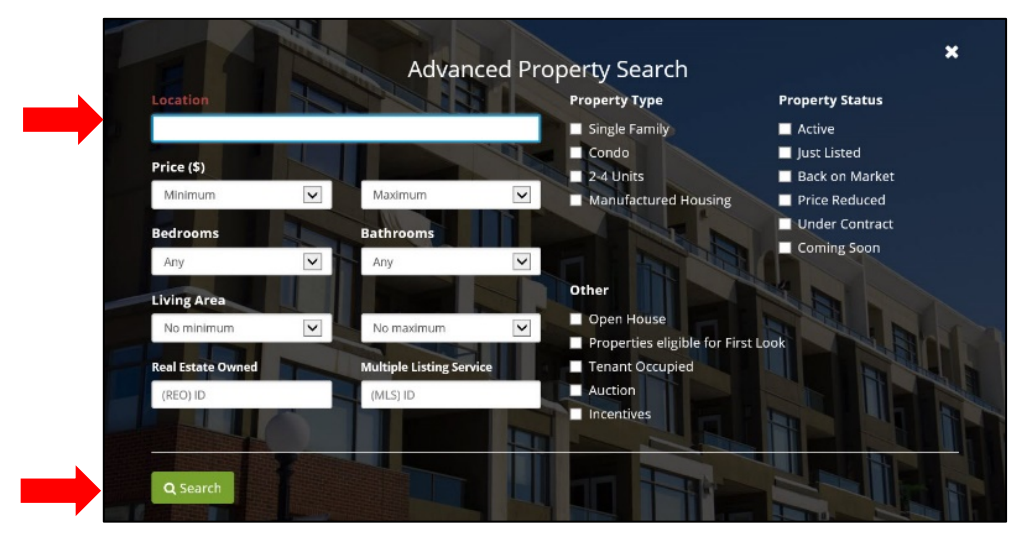

- A list of current properties that meet your criteria will display.
- 3. If more than one listing is found, select the property in the search results by clicking the address.

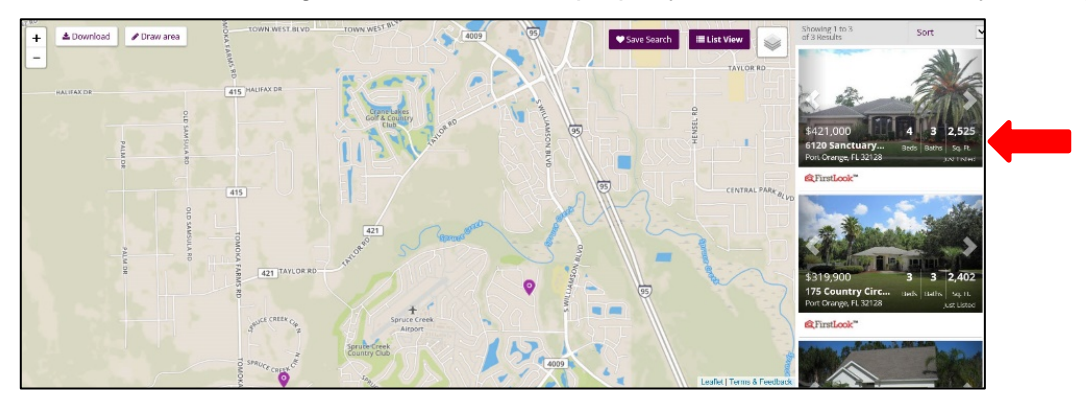

HomePath

- **Note:** You can download the complete list of properties to an Excel file. If you do <u>not</u> wish to download the list, skip to step 5.
  - 4. To download, the list of properties, click the **Download** button.

| - 🕹 Download Praw area | TOWN WEST BLVD | TOWN WEST BLY | 4009 | . 95 | Save Search |
|------------------------|----------------|---------------|------|------|-------------|
|                        | ARMS RD        |               |      |      |             |
| HALIFAX DR             | 415 HALIFAX DR |               | St   | 1    |             |

5. Click the Save Search button.

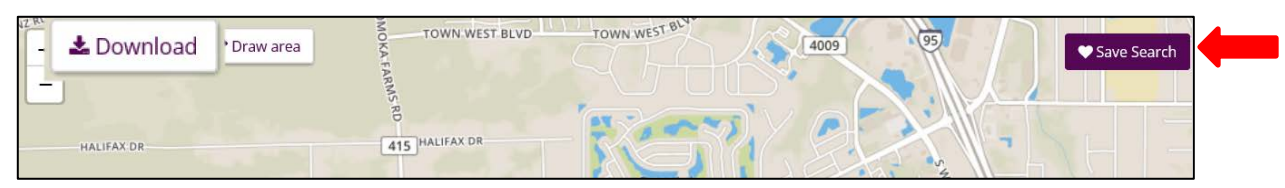

6. Select the frequency of email notifications and click the Save button.

| Your search:      |              |                 |            |  |
|-------------------|--------------|-----------------|------------|--|
| • 32128           | when now Lic | tings match you | ur coarch  |  |
| we will email you | when new Lis | tings match yo  | ur search. |  |
| New Listings      | daily        | ~               |            |  |

7. You will then receive email notifications when properties meet the criteria that you saved in your search.

### **Registration and Making an Offer**

You must create a user account and register on HomePath.com before you can submit an offer. Even if you already have an existing HomePath account that you use to save listings, you will still need to register the first time you submit an offer on a Fannie Mae property.

Complete the following steps to register on HomePath.com to be able to submit offers.

 On <u>HomePath.com</u>, enter the Address, Zip Code, or MLS number in the **Search** field and then click the Search button. You can also click the **Search by Map** link to display search results on a map or Advanced Search for more search options.

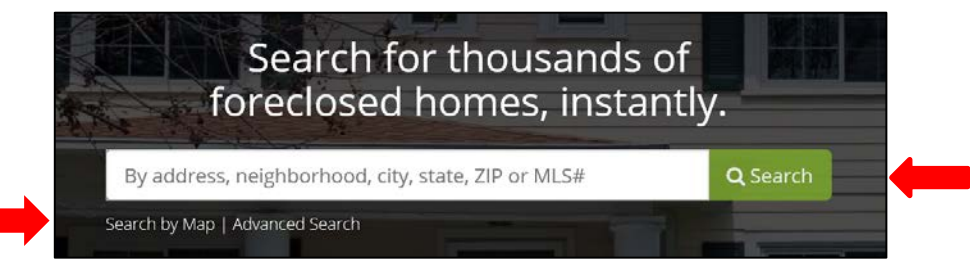

- The results page displays with a list of properties.
- 2. If more than one listing is found, select the property in the search results by clicking the address.

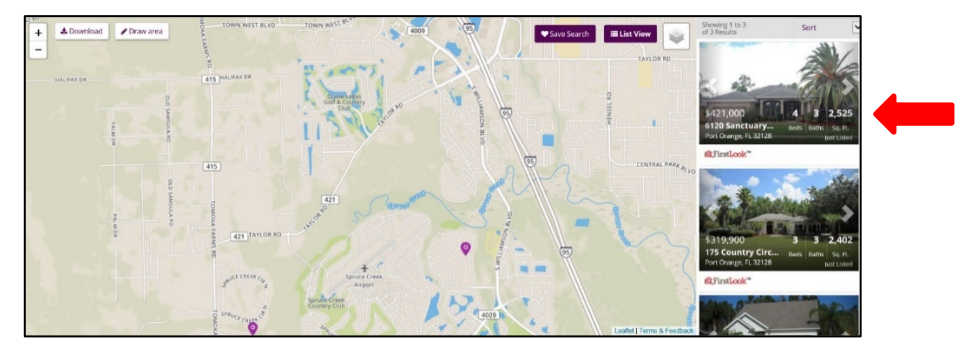

3. Review the Listing Details to confirm that you've located the correct property, and then click the **Make an Offer** button.

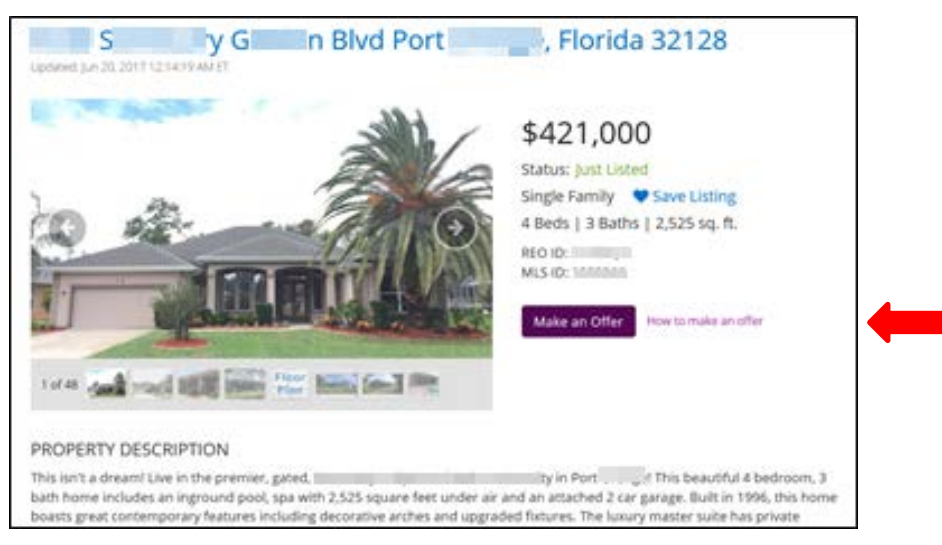

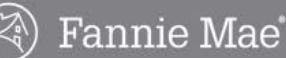

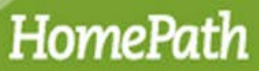

• You will be automatically prompted to register. Click the Register Now button.

#### **Real Estate Agents**

**Register Now** 

Γ

You must register with HomePath to take advantage of Online Offer functionality.

## If you are new to Online Offer, please Register Now. If you are already registered for Online Offer, please Log

In.
If you have an account on HomePath for Property Alerts, please Log In and complete the Online Offer registration form.

Log in

#### Potential Home Buyers

All offers for HomePath properties must be submitted through a licensed real estate broker/agent. You may select a licensed real estate broker/agent of your choosing.

To contact the listing broker/agent:

#### JON GREENE SFR

3930 S NOVA RD #300 Port Orange, FL 32127 Phone: (386) 334-8328 E-mail agent about this listing

4. Complete all required fields (\*), and then click the Create Account button.

| First Name             |                            | Last Name                 |          |
|------------------------|----------------------------|---------------------------|----------|
| Email                  | Confirm Email              | Cell Phone                | Fax      |
| Company (Agency/Bro    | ker)                       | Contact Number            |          |
| Address                | City                       | State                     | Zip Code |
| Real Estate License Nu | ımber                      | Real Estate License State |          |
|                        |                            | Select State              | ×        |
| □ I have read and agre | e to HomePath Terms of Use |                           |          |

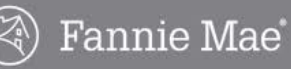

### Registration and Making an Offer, continued

5. Review your registration information. If there are any errors, click the **Edit** button and make any necessary corrections. When you are finished, click the **Confirm** button.

| Agent Registration Review   |                       |                     |                          |  |  |  |  |  |  |  |
|-----------------------------|-----------------------|---------------------|--------------------------|--|--|--|--|--|--|--|
| Company Contact Informat    | ion                   | Contact Information |                          |  |  |  |  |  |  |  |
| Company (Broker/Agent):     | Sample Realty         | First Name:         | Selling                  |  |  |  |  |  |  |  |
| Contact number:             | (123) 456-7890        | Last Name:          | Agent                    |  |  |  |  |  |  |  |
| Street Address:             | 53 Sample Realty Lane | Cell Phone:         | (123) 456-7890           |  |  |  |  |  |  |  |
| City:                       | Sampleville           | Email:              | selling@samplerealty.com |  |  |  |  |  |  |  |
| State:                      | ТХ                    |                     |                          |  |  |  |  |  |  |  |
| Zip Code:                   | 75254                 |                     |                          |  |  |  |  |  |  |  |
| Real Estate License Number: | 123-123123123         |                     |                          |  |  |  |  |  |  |  |
| Broker/Agent License State: | ТХ                    |                     |                          |  |  |  |  |  |  |  |
| Confirm Edit                |                       |                     |                          |  |  |  |  |  |  |  |

• Your HomePath.com Online Offers account is now created and your temporary password will be emailed to the address you provided.

Note: If you need to change any of your contact information on your account in the future, contact the Online Offers User Support Center at 1-866-218-4446.

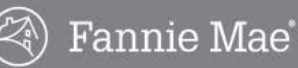

### Logging In

After you have registered, the login process is simple.

1. Go to <u>http://www.homepath.com</u> and click the Log In link.

|                            |            |                           | 📞 Conta   | ict Us 🛛 🚨 Log in 🧹 |
|----------------------------|------------|---------------------------|-----------|---------------------|
| HomePath <sup>*</sup> .com | HOMEBUYERS | REAL ESTATE PROFESSIONALS | INVESTORS | SHORT SALES         |

2. Enter your email address and password and click the Log In button.

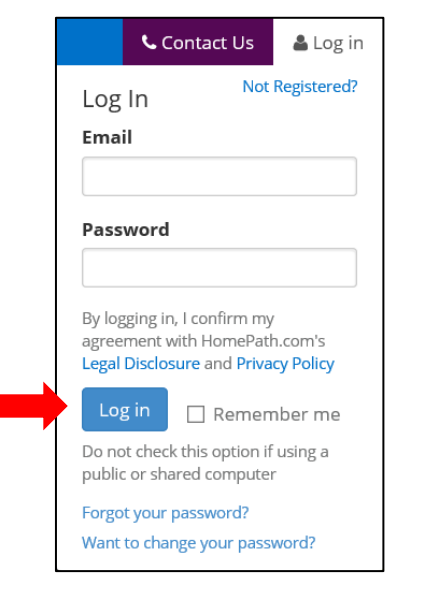

- If you have not changed your password, use the temporary password that was provided when you created your account and/or registered.
- If you have forgotten your password, click the Forgot your password link. You will then be asked to enter your email address to receive instructions within the next few minutes on how to reset your password.

Note: Passwords do not expire, but you should keep your password secure. Never share your password with anyone else. We recommend that you change your password regularly.

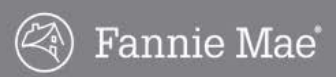

### **Changing Your Password**

Complete the following steps if you would like to change your temporary password after your first login or at anytime.

1. Select **Account** from the drop-down menu in the upper right corner.

|                        | 📞 Contact Us                              | 🛔 April 🔻 |  |  |  |  |  |  |  |
|------------------------|-------------------------------------------|-----------|--|--|--|--|--|--|--|
| <b>Apr</b> i<br>april. | i <b>l Crimbley</b><br>crimbley@yahoo.com | ı         |  |  |  |  |  |  |  |
| Prof                   | Profile                                   |           |  |  |  |  |  |  |  |
| Acco                   | ount                                      |           |  |  |  |  |  |  |  |
| Save                   | ed Listings                               |           |  |  |  |  |  |  |  |
| Save                   | ed Search Alert                           |           |  |  |  |  |  |  |  |
| 🕞 Lo                   | og Out                                    |           |  |  |  |  |  |  |  |

2. Type your original password in the **Original Password** field.

| 🛔 Profile 👻                       |                                                 |                            |
|-----------------------------------|-------------------------------------------------|----------------------------|
| Your Inform                       | nation                                          | Change Your Password       |
| First Name:                       | April                                           | View Password Requirements |
| Last Name:<br>Email:<br>Password: | Crimbley<br>april.crimbley@yahoo.com<br>******* | Original Password:         |
|                                   |                                                 | New Password:              |
|                                   |                                                 | Confirm Password:          |
|                                   |                                                 | Change Password            |

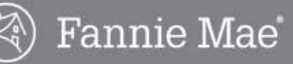

### Change Your Password, continued

- 3. Type your new password in the **New Password** field. Use the following password requirements:
  - Eight (8) characters.
  - One (1) UPPER case character
  - One (1) lower case character
  - One (1) of these special characters: ! @ # \$ % \_ & \*
  - One (1) numeric character
  - Do not use the greater-than (>), less-than (<) or semi-colon (;)
  - Do not use any word from the dictionary or a proper name
  - Do not use your first name, last name, or userID

| 🛔 Profile 👻                       |                                                  |                            |
|-----------------------------------|--------------------------------------------------|----------------------------|
| Your Inform                       | nation                                           | Change Your Password       |
| First Name:                       | April                                            | View Password Requirements |
| Last Name:<br>Email:<br>Password: | Crimbley<br>april.crimbley@yahoo.com<br>******** | Original Password:         |
|                                   |                                                  | New Password:              |
|                                   |                                                  | Confirm Password:          |
|                                   |                                                  |                            |
|                                   |                                                  | Change Password            |

- 4. Confirm your new password by typing it in the Confirm Password field.
- 5. Click the Change Password button.

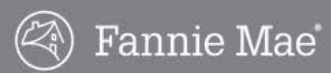

### Submitting an Offer

All offers for Fannie Mae properties must be submitted online, at HomePath.com. Ensure you have all required forms signed by the buyer before you click the **Make an Offer** button or you will not be able to complete the submission.

Submitting an offer in the Online Offers system is accomplished in five steps:

- 1. Offer to Purchase
- 2. Offer Review
- 3. Terms & Conditions
- 4. Upload Documents
- 5. Offer Complete

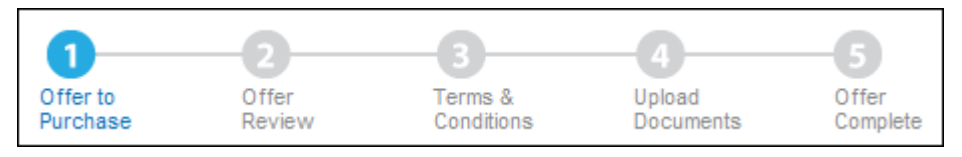

As you complete each step and click the **Continue** button, the system will automatically take you to the next step. Complete the following steps to submit an offer in the Online Offers system.

#### Offer to Purchase

- 1. After you complete the property search, review the Listing Details to confirm that you've located the correct property, and then click the **Make an Offer** button.
  - You will be automatically prompted to register if you have not already registered. Follow the instructions on page 4 to complete the registration process.
  - The **Offer to Purchase** screen displays when you click the **Make an Offer** button once you are registered.

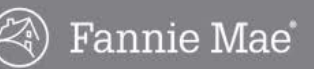

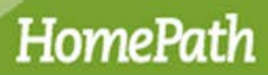

- 2. Complete all required fields (\*) on the Offer to Purchase screen.
  - Update your phone number and email address on Line 24, if necessary.

| 2          | Lintower Dr                                                                                                    |                   |                   |                  | 5 \$1              | 99,900              | 50 A         |                |
|------------|----------------------------------------------------------------------------------------------------|-------------------|-------------------|------------------|--------------------|---------------------|--------------|----------------|
| -          | and O Lakes. FL 34638                                                                                                    |                   |                   |                  | 3 Beds, 2          | 5 Baths             | the traffe   |                |
| R          | LO ID:<br>LS NUMBER: 1                                                                                                    |                   |                   |                  | 26                 | zsdu 📷              | 9. 1         | a ala          |
| 10         | ingle-Family                                                                                                    |                   |                   |                  |                    |                     |              |                |
| 2          | PActive                                                                                                    |                   |                   |                  |                    |                     |              |                |
|            | Buyer(s)<br>Primary                                                                                                    |                   | Second            | ary              |                    |                     |              |                |
|            | (on the same contract)                                                                                                    |                   | (pn the a         | eles contract)   |                    |                     |              |                |
|            | Company Neme                                                                                                    | -                 | First Name Last N |                  |                    | LastName            |              |                |
|            | First Name* Last Name*                                                                                                    |                   | Address           | 6                |                    |                     |              |                |
|            | Address*                                                                                                    |                   | CIN               |                  |                    | State               |              | -              |
|            |                                                                                                    |                   | -                 |                  |                    | Zip Code            |              |                |
|            | Zip Code*                                                                                                    |                   | 1.22              |                  |                    |                     |              |                |
|            | 1 2007                                                                                                    |                   | United 5          | tates            | 3                  | 3                   |              |                |
|            | Country*                                                                                                    |                   |                   |                  |                    |                     |              |                |
| 62         | Has Reverts Purchased Fannie Mae Protects Belice ?*                                                                                                    |                   |                   |                  |                    | finet               |              |                |
| 83.        | Purchase Offer Amount*                                                                                                    |                   |                   |                  |                    | Trees               | -1           |                |
|            | How Would You like to Determine the Salter's Contribution                                                                                                    | In Classics Co    | ets and Othe      | er flallar Conco | insions?           |                     | °            | 21/            |
| 64         | Salara Contribution in Burer's Circles Contes                                                                                                    | in another the    | and and other     | - still spills   | Contraction of the | Amount (5)          | ** Percentag |                |
| 14         | Other Salar Concessions (Brook Strends Coder - no. 2                                                                                                    | Ammant Da -       | -                 |                  |                    | 10                  | er           | - 1 *          |
| adi.<br>Ar | Some Server Concessions (Heade Provide Details in the C                                                                                                    | wrenefit SEC      | well's            |                  |                    | \$0.                | . 66         | 1.%            |
| 07.        | Remetiled Repair Amount (Please Enter Datable in the Co                                                                                                    | mount factor      | NY.               |                  |                    |                     | -            | 50             |
|            | Provide Taxa (2006) - Name Cale Patrick in the Ca                                                                                                    |                   |                   |                  |                    | Terror I            | 9            | _              |
| 10.<br>50  | Transition of the contract of the contract of  | ment decaulty"    |                   |                  |                    | 1 reso              |              |                |
|            | Somperman Anount 7                                                                                                    | alma Dealer       | A                 |                  |                    | -                   | \$           | _              |
| 10.        | criter are weigage upon Commitment use from Section 3                                                                                                    | a os mie rosal El | nale Parcha       | ore Addendum     | (18)               | usyremed)           |              |                |
| ef.        | NAME AND A CONTRACT OF A DESCRIPTION OF A DESCRIPTION OF A DESCRIPA DESCRIPTIONO OF A DESCRIPTION OF A DESCRIPTION OF A DESCR |                   |                   |                  |                    | Select              | -            | 2              |
| 12.        | Does your buyer intend to use this property as a second h                                                                                                    | ome or a vacat    | ion home?"        | 2.               |                    | -                   | 4            | Select 💌       |
| 13,        | Public Funda Usage" (7)                                                                                                    |                   |                   |                  |                    | Select              |              | -              |
| 14.        | Buyer's Representation * ?                                                                                                    |                   |                   |                  |                    |                     | C co-l       | broker<br>buse |
| 15.        | Has Buyer Been Prequalited?*                                                                                                    |                   |                   |                  |                    | Select              | 1511510      | -              |
| 16.        | Does Buyer Own or Rent Their Current Residence?*                                                                                                    |                   |                   |                  |                    | Select              |              |                |
|            | (If Other, Please Enter Details in the Comment Section)                                                                                                    |                   |                   |                  |                    | Teesa               |              |                |
| 17.        | Has either of the buyer(s) for this property owned a home a                                                                                                    | in the last 3 yea | rs7*:             |                  |                    |                     | 1            | Select 💌       |
| 10.        | Earnest Funds Amount"                                                                                                    |                   |                   |                  |                    |                     | 5            |                |
| 19.        | Closing Date*                                                                                                    |                   |                   |                  |                    | ( <u>nn-mm-qq</u> ) |              |                |
| 20.        | Will buyer be using the seller's title company as selected in<br>Addendum?* ?                                                                                                    | n Section 10F     | of the Real E     | istate Purchas   | ė                  |                     | 4            | Select 💌       |
| 21.        | What is the contact information for the lender the buyer                                                                                                    | r is using to fir | which the pa      | irchase of this  | property, if       | applicable?         |              |                |
|            | Financing Lender                                                                                                    |                   |                   |                  |                    |                     |              |                |
|            | Financing Contact Name                                                                                                    | 1                 |                   |                  | 1                  |                     |              |                |
|            | Financing Contact Email                                                                                                    | 1                 |                   |                  | E.                 |                     |              |                |
|            | Financing Contact Phone                                                                                                    | -                 |                   |                  |                    |                     |              |                |
|            |                                                                                                    |                   |                   |                  | -0                 |                     |              |                |
| 22.        | Contragency:                                                                                                    |                   |                   |                  |                    | 2                   |              |                |
|            |                                                                                                    |                   |                   |                  |                    |                     |              |                |
|            |                                                                                                    |                   |                   |                  |                    | -                   |              |                |
|            | 1002 characters remaining                                                                                                    |                   |                   |                  |                    | 2000                |              |                |
| 23.        | Comment                                                                                                    |                   |                   |                  |                    | 2                   |              |                |
|            |                                                                                                    |                   |                   |                  |                    |                     |              |                |
|            |                                                                                                    |                   |                   |                  |                    | zł                  |              |                |
|            | 1000 characters remaining                                                                                                    |                   |                   |                  |                    |                     |              |                |
| 24.        | Selling Broker/Agent<br>(On the Sales Contract)                                                                                                    |                   |                   |                  |                    |                     |              |                |
|            | Name Email                                                                                                    |                   |                   |                  |                    |                     |              |                |
|            | right Conding april_crimble;@fan<br>Phone* Fax                                                                                                    | niemae.com        |                   |                  |                    |                     |              |                |
|            | (555) 555-5555                                                                                                    |                   | 1                 |                  |                    |                     |              |                |
|            | Frame"                                                                                                    |                   |                   |                  |                    |                     |              |                |
|            | Address*<br>1095 Broken Sound PK/WY MAY                                                                                                    |                   |                   |                  |                    |                     |              |                |
|            | City" State                                                                                                    | _                 |                   |                  |                    |                     |              |                |
|            | Boca Raton FL                                                                                                    |                   |                   |                  |                    |                     |              |                |
|            | - Frank Street Street S |                   |                   |                  |                    |                     |              |                |
|            | 33487                                                                                                    |                   |                   |                  |                    |                     |              |                |
|            | Save Propress & Exit                                                                                                    |                   |                   |                  |                    |                     |              |                |
|            | Save Progress & Exit Continue                                                                                                    |                   |                   |                  |                    |                     |              |                |

3. Click the **Save Progress & Exit** button to save the data you have entered for the offer and exit the process *or* click the **Continue** button.

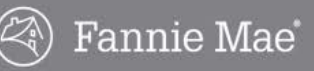

#### **Offer to Purchase Form Guidelines**

Follow the guidelines listed below to complete the **Offer to Purchase** screen. All fields with an asterisk (\*) are required.

| 1. OFFER TO PURCHASE                                                                                                    | 0<br>Offer to<br>Purchase                                                | 2<br>Offer<br>Review               | 3<br>Terms &<br>Conditions                                                   | 4<br>Upload O<br>Documents C | 5<br>ffer<br>omplete |
|----------------------------------------------------------------------------------------------------|--------------------------------------------------------------------------|------------------------------------|------------------------------------------------------------------------------|------------------------------|----------------------|
| Lintower Dr<br>Land O Lakes, FL 34638<br>REO ID:<br>MLS NUMBER: \<br>Single-Family<br>@ Active                                     |                                                                          | 3                                  | <ul> <li>\$199,900</li> <li>Beds, 2.5 Baths</li> <li>2652 sq. ft.</li> </ul> |                              |                      |
| 01. Buyer(s) Primary (on the sales contract) Company Name First Name* Address* City* City* State* City* State* City* United States | Second<br>(on the s<br>First Na<br>Addres<br>City<br>Country<br>United 1 | lary<br>ales contract)<br>ime<br>s | Last Nam<br>State<br>Zip Code                                                | ]                            |                      |
| 02. Has Buyer(s) Purchased Fannie Mae Property Before?*:                                                                           |                                                                          |                                    | Select                                                                       |                              | •                    |
| 03. Purchase Offer Amount*:                                                                                                    |                                                                          |                                    |                                                                              | \$                           |                      |
| How Would You like to Determine the Seller's Contribution to Clos                                                                  | ing Costs and Oth                                                        | er Seller Concess                  | ions?: O Am                                                                  | ount (\$) 💿 Percenta         | ge                   |
| 04. Seller's Contribution to Buyer's Closing Costs*:                                                                               |                                                                          |                                    | s                                                                            | 0 or                         | %                    |
| 05. Other Seller Concessions (Please Provide Details in the Commer                                                                 | nt Section)*:                                                            |                                    | Ş                                                                            | 0 or                         | %                    |
| 06. Net Offer (Not Including Commissions):                                                                                         |                                                                          |                                    |                                                                              |                              | \$0                  |
| 07. Requested Repair Amount (Please Enter Details in the Comment                                                                   | Section):                                                                |                                    |                                                                              | \$                           |                      |
| 08. Financing Type (If Other, Please Enter Details in the Comment Sec                                                              | ction)*:                                                                 |                                    | Select                                                                       |                              | •                    |
| 09. Downpayment Amount: ?                                                                                                    |                                                                          |                                    |                                                                              | \$                           |                      |
| 10. Enter the Mortgage Loan Commitment Date from Section 3 of the f                                                                | Real Estate Purcha                                                       | se Addendum: ?                     | (yyyy-mm                                                                     | n-dd)                        |                      |

#### Buyer(s)

1.

Enter buyer's contact information. You may enter contact information for a primary and secondary buyer or Company/Entity in the Company Name Field.

Upon selecting a country other than the United States, Region and Postal Code fields will appear for proper entry.

2. Has Buyer(s) Purchased Fannie Mae Property Before? Select Yes or No to indicate if the buyer has purchased a Fannie Mae property before. This answer must match the response on section 16(f) of the Real Estate Purchase Addendum.

#### 3. Purchase Offer Amount

Enter the buyer's offer amount. Indicate whether the answers to Fields 4 and 5 will be a dollar amount or percentage.

 Seller's Contribution to Buyer's Closing Costs Enter 0 (zero) if not applicable, otherwise enter dollar amount or percentage.

#### 5. Other Seller Concessions

Enter 0 (zero) if not applicable, otherwise enter dollar amount or percentage. Provide details in the Comment field.

#### 6. Net Offer

Amount will automatically populate based on values in Fields 3-5.

#### 7. Requested Repair Amount

Enter 0 (zero) if not applicable, otherwise enter dollar amount or percentage Provide details in the Comment field.

#### 8. Financing Type

If Other, provide details in the Comment field.

#### 9. Downpayment Amount

This is the amount that the buyer commits as a downpayment toward the purchase of the house, typically (sales price- loan amount.)

Not Required if Cash is selected as the financing type.

10. Enter the Mortgage Loan Commitment Date from Section 3 of the Real Estate Purchase Addendum The latest date to receive loan approval per the Fannie Mae Real Estate Purchase Addendum, if the buyer fails to obtain financing by this date, they risk losing their earnest funds.

Not required if Cash is selected as the financing type.

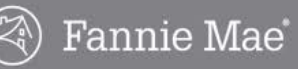

#### **Offer to Purchase Form Guidelines**, *continued*

| 11. | Buyer Type *: ?                                                                                              | Select       | ¥                         |
|-----|----------------------------------------------------------------------------------------------------|--------------|---------------------------|
| 12. | Does your buyer intend to use this property as a second home or a vacation home?* ?                          |              | Select 💌                  |
| 13. | Public Funds Usage*: ?                                                                                       | Select       | •                         |
| 14. | Buyer's Representation * ?                                                                                   |              | C Co-Broker<br>C In-House |
| 15. | Has Buyer Been Prequalified?*:                                                                               | Select       |                           |
| 16. | Does Buyer Own or Rent Their Current Residence?*:<br>(If Other, Please Enter Details in the Comment Section) | Select       | •                         |
| 17. | Has either of the buyer(s) for this property owned a home in the last 3 years?*:                             |              | Select 💌                  |
| 18. | Earnest Funds Amount*:                                                                                       |              | \$                        |
| 19. | Closing Date*:                                                                                               | (yyyy-mm-dd) |                           |

#### 11. Buyer Type

- Owner Occupant: Property will serve as buyer's primary residence.
- Investor: Property that will <u>not</u> serve as the buyer's primary residence.

For a more detailed definition, please refer to the FAQ's in the Help section located on the right side of the form.

Offers from investors not using public funds that are submitted during the First Look<sup>™</sup> period <u>will be rejected</u> by Fannie Mae. You will see a warning message when you submit the offer. However, the offer will <u>not</u> be blocked from submission, and the offer will be presented to Fannie Mae.

12. Does your buyer intend to use this property as a second home or vacation home?

If yes, the buyer does not intend to occupy the property as their primary residence?

#### 13. Public Funds Usage

- Buyer Not Using Public Funds
- Buyer Using Public Funds: Acquisition assistance provided by a federal, local, or state government entity or non-profit organization.
- Public Entity Using Public Funds: A local, municipal, or state government agency.
- Other Entity Using Public Funds: Non-profit or for-profit partner organization.

#### 14. Buyer Representation

- **In-house**: Selling agent is affiliated with the same brokerage as the listing agent.
- **Co-Broker**: Selling agent is <u>not</u> affiliated with the same brokerage as the listing agent.
- **15. Has Buyer Been Prequalified?** Select Yes, No, or Unknown. A prequal or proof of funds is not required for the initial submission.
- **16.** Does Buyer Own or Rent Their Current Residence? If Other, provide details in the Comment field.
- 17. Has either of the buyer(s) for this property owned a home in the last 3 years?Has Either of the Buyer(s) for this Property Owned a Home in the Last 3 Years?
- 18. Earnest Funds Amount
- **19.** Closing Date A calendar will pop up to assist with selection.

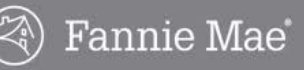

### Offer to Purchase Form Guidelines, continued

|    | Addendum?* ?                                    |                                                                                        |        |
|----|-------------------------------------------------|----------------------------------------------------------------------------------------|--------|
| 1. | What is the contact information for             | the lender the buyer is using to finance the purchase of this property, if applicable? |        |
|    | Financing Lender                                |                                                                                        |        |
|    | Financing Contact Name                          |                                                                                        |        |
|    | Financing Contact Email                         |                                                                                        |        |
|    | Financing Contact Phone                         |                                                                                        |        |
| 2. | Contingency:                                    |                                                                                        |        |
|    |                                                 | ×                                                                                      |        |
| _  | 1000 characters remaining                       |                                                                                        |        |
|    | 1000 characters remaining                       | 2                                                                                      |        |
| 4. | Selling Broker/Agent<br>(On the Sales Contract) |                                                                                        |        |
|    | Name                                            | Email                                                                                  |        |
|    | April Crimitian                                 | april_crimbley@fanniemae.com<br>Fax                                                    |        |
|    | (555) 555-5555                                  |                                                                                        |        |
|    | Company Name*                                   |                                                                                        |        |
|    | FNM                                             |                                                                                        |        |
|    | Address*                                        |                                                                                        |        |
|    | 1095 Broken Sound PKWY NW                       |                                                                                        |        |
|    | City*                                           | State*<br>Zip Code*                                                                    |        |
|    | Boca Raton                                      | FL •<br>33487                                                                          |        |
| (  | Save Progress & Exit                            | ntinue                                                                                 |        |
|    |                                                 |                                                                                        | Cancel |
|    |                                                 |                                                                                        |        |

- 20. Will buyer be using the seller's title company as selected in Section 10F of the Real Estate Purchase Addendum? The seller's escrow closing company – If yes, the buyer intends to use the title provider and title insurance company used by the seller's provider.
- 21. What is the contact information for the lender the buyer is using to finance the purchase of this property, if applicable? Please enter the contact information for the financing
- company.
  22. Contingency

Enter contingency, if applicable. 1000 character limit.

#### 23. Comment

If fields 5, 7, 8, or 16 require comments, enter them here. 1000 character limit.

#### 24. Selling Broker/Agent

Information is from your profile. Company Name, phone, and fax numbers can be updated (for this offer only )

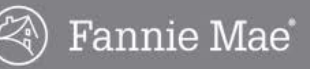

#### Saving an Incomplete Offer

If you click the **Save Progress & Exit** button, you must return within **24 hours** to complete the offer. After 24 hours the offer will be deleted and you will have to create the offer again. Complete the following steps to save your progress and exit the offer.

- 1. Click the Save Progress & Exit button.
  - The Save as Incomplete Offer window displays.

| Save as Incomplete Offer                                                                                                    | x |
|----------------------------------------------------------------------------------------------------|---|
| Your offer will be saved as an Incomplete Offer<br>for 24 hours. Incomplete Offers will not be<br>submitted to the Listing Agent or considered by<br>Fannie Mae. |   |
| You must finish all 5 steps of the Offer Submission<br>process to create a valid and complete offer.                                                             |   |
| Continue to Save Return to Offer                                                                                                    |   |

- 2. Click the **Continue to Save** button to save the offer and exit or click the **Return to Offer** button to return to the offer.
  - If you click the Continue to Save button, the offer will be added to your Incomplete Offers list.
  - To return to the offer within 24 hours, click the **Continue offer** link in the **Incomplete Offers** list.

| ile Online Off                | fers OO Admin             | L          |                       |            |                   |                |
|-------------------------------|---------------------------|------------|-----------------------|------------|-------------------|----------------|
| ngs Offers                    |                           |            |                       |            |                   |                |
| My Offers   <b>My In</b>      | complete Offers           |            |                       |            |                   | Help           |
| Incomplete<br>Listing Details | Offers<br>Offer Date/Time | List Price | Address               | Buyer      | Listing Agent     | Action         |
|                               | Jan 14, 2014              | \$25,500   | 11411 Pike Crt Unit 1 | James Bond | WHERE CONSISTENCE | Continue offer |

- If you click the **Return to Offer** button, the **Offer to Purchase** screen will display to allow you to complete the offer.
- Note: If the Continue Offer option is not available, the property status has changed and the system cannot accept offers on the listing. Contact the listing agent for details.
- To delete the offer, click the **Delete offer** link.

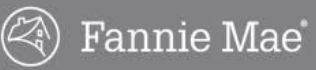

#### **Offer Review**

When you click the **Continue** button on the **Offer to Purchase** screen, the **Offer Review** screen displays the details of the offer.

Review the offer details and click the **Edit** button to modify the offer information *or* click the **Continue** button if the offer details are correct.

- When you click the **Continue** button, the **Terms & Conditions** will display.
- If you click the **Cancel** link (in the lower right corner of the page) the offer will be canceled and data will not be saved.

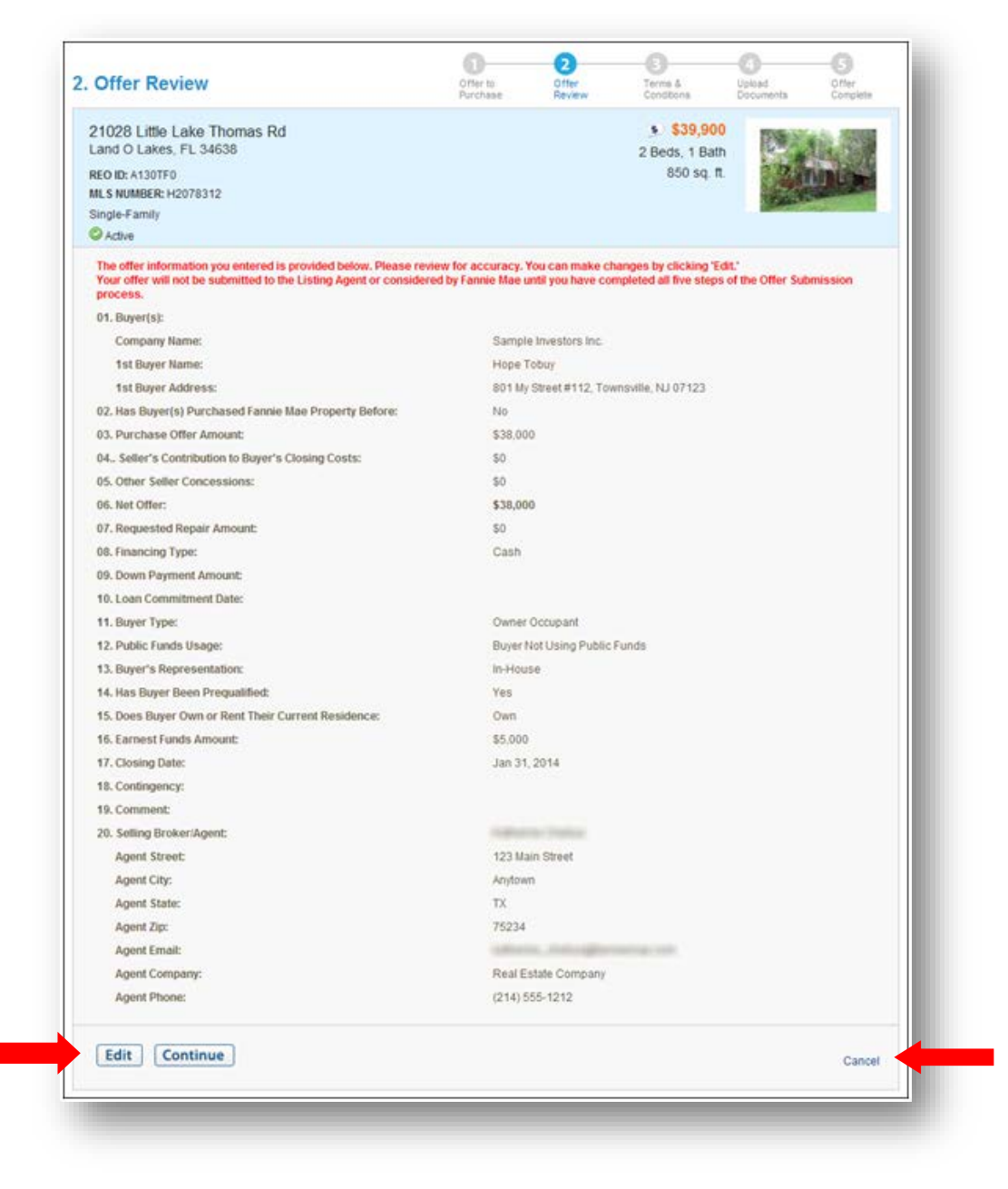

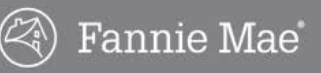

#### **Terms & Conditions**

Read and acknowledge the **Terms & Conditions** by selecting the box in front of each statement at the bottom of the screen.

- The Upload Documents screen will display.
- If you click the **Cancel** link (in the lower right corner of the page) the offer will be canceled and data will not be saved.

| ome > Florida > Pasco County > Listing Details > Place Offer                                                                                                    |                                                                                                    |                                                                                           |                                                                                                    |                                                                         |                                  |
|----------------------------------------------------------------------------------------------------|----------------------------------------------------------------------------------------------------|-------------------------------------------------------------------------------------------|----------------------------------------------------------------------------------------------------|-------------------------------------------------------------------------|----------------------------------|
| Terms & Conditions                                                                                                    | Offer to<br>Purchase                                                                                                    | Offer<br>Review                                                                           | 3<br>Terms &<br>Conditions                                                                                                   | Upload<br>Documents                                                     | Offer<br>Complete                |
| 21028 Little Lake Thomas Rd<br>Land O Lakes, FL 34638<br>REO ID:<br>MLS NUMBER: I<br>Single-Family                                                                                                    |                                                                                                    |                                                                                           | <ul> <li>\$39,900</li> <li>2 Beds, 1 Bath</li> <li>850 sq. ft.</li> </ul>                                                    |                                                                         |                                  |
| <ol> <li>The seller reserves the right to accept or reject any and all offer<br/>responsible for errors, outages, connectivity or equipment failu</li> <li>The selling agent acknowledges that all electronic messages p<br/>between the selling agent and the listing agent and the seller is<br/>provided to the selling agent or the listing agent by the HomePal</li> </ol> | ers to purchase and assumer<br>res that may occur during the<br>rovided by the HomePath onli<br>not responsible for the contr<br>th online offer system. | a no responsibility t<br>e process of the el<br>ne offer system ar<br>ent, accuracy, time | for any errors in the listing<br>ectronic transmission of ar<br>e for the sole purpose of f<br>by delivery or receipt of any | information. The s<br>offer.<br>acilitating commun<br>y electronic mess | seller is not<br>nication<br>age |
| <ol> <li>The selling agent acknowledges sole responsibility for any doc<br/>agent or by proxy by the listing agent. The selling agent is resp<br/>uploaded to HomePath as part of the offer are free of any addit</li> <li>The selling agent must have had the prospective purchaser signation.</li> </ol>                                                                      | uments uploaded to HomePal<br>onsible for ensuring that the<br>tional documents, attachment<br>in the local form of the real et                          | h as part of the of<br>sales contract and<br>s or supplemental i<br>state broker/agent I  | fer, whether the upload is of<br>the Fannie Mae Real Estati-<br>information of any kind.                                     | done directly by the Purchase Adde                                      | he selling<br>ndum<br>he Fannie  |
| <ol> <li>Mae repartstate Purchase Addendum, and must obtain a minim<br/>funds) prior to submitting an offer in HomePath.</li> <li>The selling agent will be notified via electronic mail if his or her<br/>and Fannie Mae Real Estate Purchase Addendum must be rece<br/>purchaser sales package with original signatures.</li> </ol>                                           | offer is accepted. In the ever<br>ived within 48 hours of the n                                                                                          | nt of an accepted o<br>otification. Please t                                              | ouns earness check (unless<br>iffer, two copies of the orig<br>and deliver or overnight (f                                   | ginal signed sales<br>axes are unacce                                   | contract<br>ptable) the          |
| I have read and agree to the HomePath Online Offer Transaction<br>I have received permission from the purchaser(s) to submit their                                                                                                    | on Terms of Use above.<br>Info through HomePath.com.                                                                                                    |                                                                                           |                                                                                                    |                                                                         |                                  |

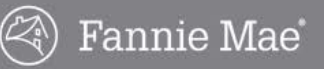

#### **Upload Documents**

In order for your offer to be submitted to Fannie Mae, you <u>must</u> upload the required documents before submitting your offer. Complete the following steps to upload documents.

- 1. Select and upload the required documents. The required documents are:
  - Sales Contract
  - Fannie Mae Real Estate Purchase Addendum (Click the **Download Template** link to obtain a blank form.)
  - Owner Occupant Certification (Click on Download Template to obtain a blank form.)
    - o If the buyer type is **Owner Occupant**
- 2. There are two ways to upload the required documents:
  - Upload Individual Documents

You can upload documents as individual files

- Upload Contract Package as One File Upload the required documents in one file.
- 3. Click the **Start** button for the desired upload method and follow the instructions provided in the system to upload the documents.

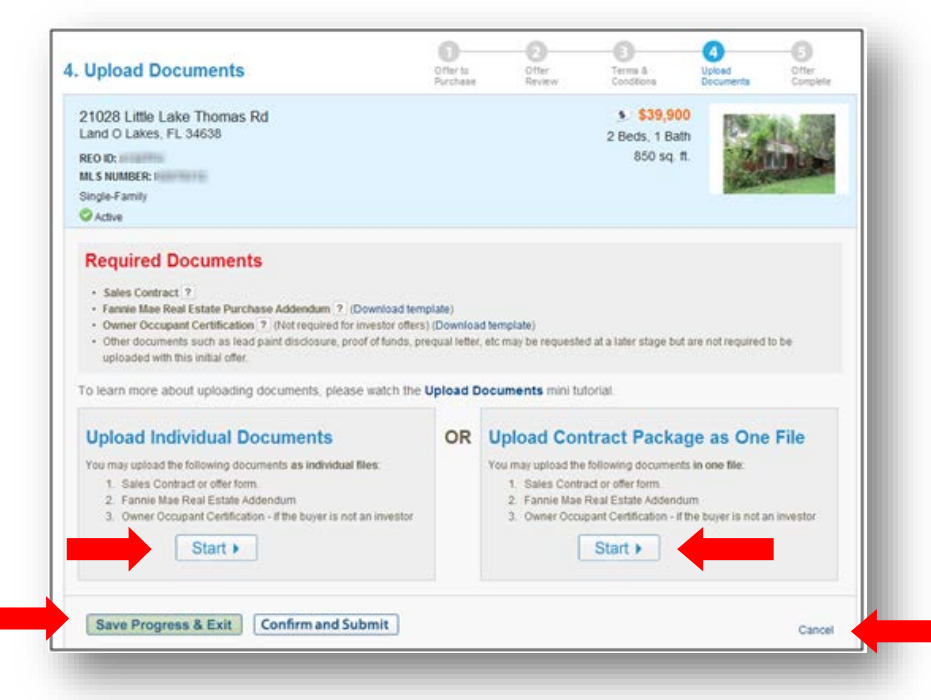

- You will receive a final opportunity to either **Cancel** the offer or **Save Progress & Exit** (to complete the offer later, within 24 hours).
- After all documents are uploaded, the Offer Complete screen displays.

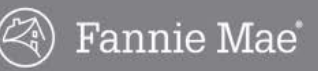

#### **Offer Complete**

Complete the following steps to complete the offer.

1. Click the Print button on the Offer Complete screen for your confirmation records.

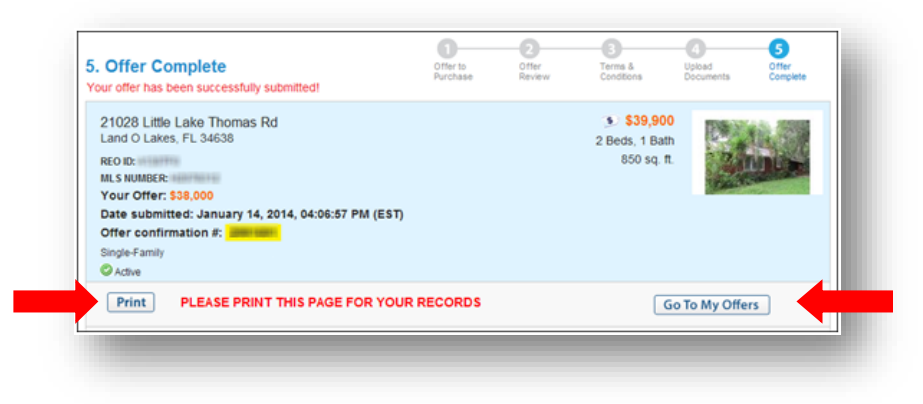

2. Click the Go to My Offers button to view the offer in the Active Offers list.

| My Offers   My             | Incomplete Off                       | ers      |           |                                             |                                                                   |                         |                  |    |                 |    |                                                 |    | Heln              |
|----------------------------|--------------------------------------|----------|-----------|---------------------------------------------|-------------------------------------------------------------------|-------------------------|------------------|----|-----------------|----|-------------------------------------------------|----|-------------------|
| Active Offe                | rs – Submit                          | ted      |           |                                             |                                                                   |                         |                  |    |                 |    |                                                 | _  | Theip             |
| Offer ID 🗧                 | Date/Time                            | \$       | Amour     | nt ¢                                        | Address                                                           |                         |                  | ¢  | Listing Agent   | \$ | Buyer                                           | \$ | Action            |
| 2991691<br>View Offer      | Jan 14, 2014<br>04:06:57 PM (        | EST)     | \$38,00   | 0                                           | 21028 Little La<br>Land O Lakes<br>REO ID: A130<br>Status: Active | ike Tř<br>, FL 3<br>TF0 | iomas Rd<br>4638 |    | ing / Looke     |    | Hope Tobuy                                      |    | Revise<br>Rescind |
| 2991688<br>View Offer      | Jan 14, 2014<br>02:36:39 PM (        | EST)     | \$82,00   | 0                                           | 105 Layer Rd<br>Holland, OH 43<br>REO ID: C121J<br>Status: Active | 3528<br>TO              |                  |    | Notice / Lotte  |    | Fred Flintstone                                 |    | Revise<br>Rescind |
| 2991687<br>View Offer      | Jan 14, 2014<br>02:31:58 PM (        | EST)     | \$80,00   | 0                                           | 105 Layer Rd<br>Holland, OH 43<br>REO ID: C121J<br>Status: Active | 3528<br>ITO             |                  |    | Holden ( Lober  |    | Jane Homebuyer                                  |    | Revise<br>Rescind |
| 2991686<br>View Offer      | Jan 14, 2014<br>02:24:33 PM (        | EST)     | \$79,50   | 0                                           | 105 Layer Rd<br>Holland, OH 43<br>REO ID: C121J<br>Status: Active | 3528<br>ITO             |                  |    | Holdens / Lobie |    | John Buyer                                      |    | Revise<br>Rescind |
| Inactive Of<br>Offer ID \$ | <b>fers cl</b> os<br>Date/Time       | e<br>¢ / | Amount \$ | Addre                                       | :55                                                               | Φ                       | Listing Age      | nt | Buyer           | Φ  | Status                                          | Φ  | Action            |
| 2991689<br>View Offer      | Jan 14, 2014<br>02:59:08 PM<br>(EST) |          | \$23,500  | 11411<br>New P<br>34654<br>REO ID<br>Status | Pike Crt Unit 1<br>ort Richey, FL<br>: A1212XV<br>: Active        |                         | NAME TRANS       | -  | James Bond      |    | incomplete<br>Jan 14, 2014<br>02:59:08 PM (EST) |    | Revise            |

3. Forward other documents directly to the listing agent as needed to complete or clarify the offer submission.

Examples include a copy of the earnest money check, a prequalification letter (although this is not required for submission), and other addenda.

4. Monitor email and the My Offers page for updates to offer status and notification of necessary actions.

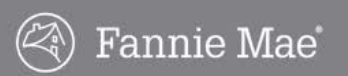

### **Offer Process Flow**

After your offer has been submitted, the listing agent has a process to complete in order for you to receive a response to your offer. Here is a brief look at what takes place behind the scenes to help you understand more about how offers are managed.

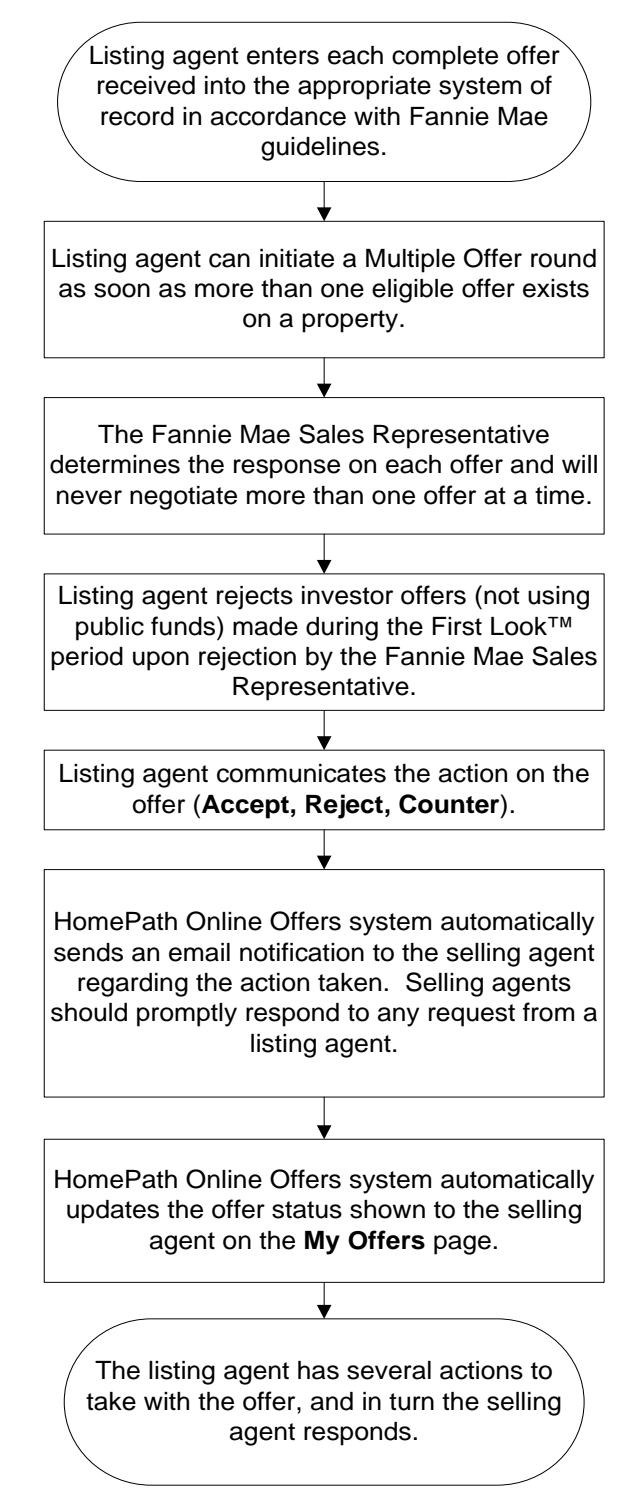

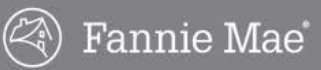

### **Managing Offers**

Once you submit an online offer for a Fannie Mae property, the listing agent may respond to your offer in one of the following ways. As a selling agent, you will be prompted to take action to respond to the listing agent.

| If a Fannie Mae Listing Agent               | Then the Selling Agent may                                          |
|---------------------------------------------|---------------------------------------------------------------------|
| Has not responded yet,                      | Revise the offer                                                    |
|                                             | Rescind the offer                                                   |
| Enters the offer in a Multiple Offer round, | Revise the offer                                                    |
|                                             | Rescind the offer                                                   |
|                                             | Keep the offer                                                      |
| Counters the offer,                         | <ul> <li>Contact the listing agent for<br/>clarification</li> </ul> |
|                                             | Accept the Counter offer                                            |
|                                             | Counter the offer in the system                                     |
| Rejects the offer,                          | Revise the offer for resubmission as a<br>new offer                 |
|                                             | Take no action                                                      |
| Pre-Accepts the offer,                      | Revise the offer terms                                              |
|                                             | Upload new files                                                    |
| Accepts the offer as materially sufficient, | Contact the listing agent                                           |
|                                             | May not upload additional documents                                 |

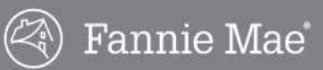

### **My Offers Page**

All submitted offers are shown on the **My Offers** page, allowing you to monitor the status of each offer and respond to the listing agent's action on each offer. Complete the following steps to go to the **My Offers** page:

- 1. Go to <u>www.homepath.com</u>.
- 2. Log in to your account.
- 3. Click the **Buyers Agent Offers** link in the upper right corner.
- 4. Click the **Online Offers** tab.

#### **Offer Information**

The information on the **Online Offers** tab can be sorted by column headings. Each offer will show the data described in the table below under each column heading.

| Label         | Description                                                               |
|---------------|---------------------------------------------------------------------------|
| View Offer    | Link to view the offer itself                                             |
| Date/Time     | Date and time the offer was submitted                                     |
| Amount        | Amount of the offer                                                       |
| Address       | Property address                                                          |
| Listing Agent | Name of the listing agent. Click the name to see the contact information. |
| Buyer         | Buyer's name                                                              |
| Action        | Actions available to you (Revise, Rescind, Keep)                          |

#### **Offer Status Headings**

On the **My Offers** page, offers are grouped according to the offer status. The offer status and actions that have been taken on the offer will determine which actions you can take on the offer. Most changes to offer status will generate an email notification to you (and/or the listing agent). If an action is required of you, it will be detailed in the email. Listed below are descriptions for each offer status.

#### **Active Offers-Submitted**

Active offers have been submitted and are awaiting review and/or action by the listing agent.

| Offer ID              | Date/Time                         | Amount   | Address                                                                                    | Listing Agent | Buyer       | Action            |
|-----------------------|-----------------------------------|----------|--------------------------------------------------------------------------------------------|---------------|-------------|-------------------|
| 2991695<br>View Offer | Jan 15, 2014<br>10:47:01 AM (EST) | \$39,000 | 21028 Little Lake Thomas Rd<br>Land O Lakes, FL 34638<br>REO ID: A130TF0<br>Status: Active | Gary Custer   | Henry Dodge | Revise<br>Rescind |
| 2991691<br>View Offer | Jan 14, 2014<br>04:06:57 PM (EST) | \$38,000 | 21028 Little Lake Thomas Rd<br>Land O Lakes, FL 34638<br>REO ID: A130TF0<br>Status: Active | Gary Custer   | Hope Tobuy  | Revise<br>Rescind |

### My Offers Page, continued

#### **Counter Offers**

Active offers that are in negotiation. These may be awaiting response by you or the listing agent. Negotiation terms are recorded in the system, and additional actions are required on the offer in the system unless negotiation concludes in Acceptance.

| My Offers   My Incomplete Offers       |                                      |           |                                                                           |           |               |           |   |                                          |     |          |    | Heln                         |
|----------------------------------------|--------------------------------------|-----------|---------------------------------------------------------------------------|-----------|---------------|-----------|---|------------------------------------------|-----|----------|----|------------------------------|
| Counter Of                             | ffers                                |           |                                                                           |           |               |           |   |                                          |     |          |    | Tielp                        |
| Offer ID 🛛 🗢                           | Date/Time ≑                          | Amount \$ | Address                                                                   | \$        | Listing Agent | Buyer     | ÷ | Status                                   | ÷   | Deadline | \$ | Action                       |
| 2991701<br>View Offer<br>Offer History | Jan 17, 2014<br>10:29:29 AM<br>(EST) | \$1,100   | 1228 E 111th St<br>Cleveland, OH 4<br>REO ID: C13174<br>Status: Just List | 4108<br>C | AND COMPANY   | Tom Buyer |   | Active<br>Jan 17, 2014<br>10:29:29 AM (E | ST) |          |    | Accept<br>Rescind<br>Counter |

#### **Multiple Offer**

If multiple offers are received for a listing, a Multiple Offer round may be initiated by the listing agent. The highest and best offer is requested from each buyer by the deadline shown. You may **Revise**, **Rescind** (withdraw), or **Keep** the original offer.

| Multiple Of           | Multiple Offer Rounds                |           |                                                                        |   |                  |                 |    |          |                                      |   |                           |  |  |
|-----------------------|--------------------------------------|-----------|------------------------------------------------------------------------|---|------------------|-----------------|----|----------|--------------------------------------|---|---------------------------|--|--|
| Offer ID 🛛 🌲          | Date/Time 🜲                          | Amount \$ | Address                                                                | ÷ | Listing Agent \$ | Buyer           | ŧ  | Status 🗢 | Deadline                             | ÷ | Action                    |  |  |
| 2991688<br>View Offer | Jan 14, 2014<br>02:36:39 PM<br>(EST) | \$82,000  | 105 Layer Rd<br>Holland, OH 43528<br>REO ID: C121JT0<br>Status: Active |   | Rodney Culler    | Fred Flintstone |    | Active   | Jan 17, 2014<br>08:54:00 AM<br>(EST) |   | Revise<br>Keep<br>Rescind |  |  |
| 2991687<br>View Offer | Jan 14, 2014<br>02:31:58 PM<br>(EST) | \$80,000  | 105 Layer Rd<br>Holland, OH 43528<br>REO ID: C121JT0<br>Status: Active |   | Rodney Culler    | Jane Homebuye   | er | Active   | Jan 17, 2014<br>08:54:00 AM<br>(EST) |   | Revise<br>Keep<br>Rescind |  |  |

If you do not take one of these actions before the deadline, your offer will be kept as an Active Offer. The listing agent will submit your original offer to the seller, indicating that you did not respond to the Multiple Offer round and the agent is submitting the original offer.

### My Offers Page, continued

#### **Pre-Accepted Offer**

Offer has been accepted by Fannie Mae as materially sufficient, but the terms or documents on file in the Online Offers system need to be updated. The acceptance is subject to the terms in the Fannie Mae Real Estate Purchase Addendum. The Agreement is not binding until it is signed by the seller, Fannie Mae. Click the **Revise** link and update the offer to reflect the final negotiated terms.

| My Offers   My Incomplete Offers                                            |   |           |                                                                          |           |           |    |                |   |                   |    |        |  |  |  |
|-----------------------------------------------------------------------------|---|-----------|--------------------------------------------------------------------------|-----------|-----------|----|----------------|---|-------------------|----|--------|--|--|--|
| Pre-Accepted Offers – Request Final Terms & Docs                            |   |           |                                                                          |           |           |    |                |   |                   |    |        |  |  |  |
| Offer ID                                                                    | ÷ | Date/Time | \$                                                                       | Amount \$ | Address   | \$ | Listing Agent  | ÷ | Buyer             | \$ | Action |  |  |  |
| 2991694         Jan 14, 2014           View Offer         04:37:57 PM (EST) |   | \$110,000 | 915 Carlson Dr<br>Orlando, FL 32804<br>REO ID: A131B5Z<br>Status: Active |           | Patty Hru |    | Barbara Singer |   | Revise<br>Rescind |    |        |  |  |  |

#### Accepted Offer

Offer has been accepted by Fannie Mae as materially sufficient, but the acceptance is subject to the terms in the Fannie Mae Real Estate Purchase Addendum. The Agreement is not binding until it is signed by the seller, Fannie Mae. Contact the listing agent to proceed with the contract process and next steps.

| My Offers   M         | ly In | complete Offe<br>ffers        | rs   |           |                                                                             |   |               |             | Help         |
|-----------------------|-------|-------------------------------|------|-----------|-----------------------------------------------------------------------------|---|---------------|-------------|--------------|
| Offer ID              | φ     | Date/Time                     | \$   | Amount \$ | Address                                                                     | φ | Listing Agent | \$<br>Buyer | \$<br>Status |
| 2991701<br>View Offer |       | Jan 17, 2014<br>10:29:29 AM ( | EST) | \$1,100   | 1228 E 111th St<br>Cleveland, OH 44108<br>REO ID: C13174C<br>Status: Active |   | Mike Wallace  | Tom Buyer   | Accepted     |

#### Inactive

Inactive offers are those that have been rejected (by the listing agent) or rescinded (withdrawn by you). Offers that can be revised and resubmitted will show the option to **Revise**.

| Offer ID 💦            | ÷ | Date/Time                            | \$<br>Amount \$ | Address                                                                                    | ÷ | Listing Agent 🜲 | Buyer       | ŧ | Status                                         | ÷ | Action |
|-----------------------|---|--------------------------------------|-----------------|--------------------------------------------------------------------------------------------|---|-----------------|-------------|---|------------------------------------------------|---|--------|
| 2991693<br>View Offer |   | Jan 14, 2014<br>04:33:29 PM<br>(EST) | \$15,000        | 17 S 15th St<br>Harrisburg, PA 17104<br>REO ID: P130757<br>Status: Back on Market          |   | Robert Hoobl    | Henry Buyer |   | Rejected<br>Jan 15, 2014<br>08:59:15 AM (EST)  |   | Revise |
| 2991692<br>View Offer |   | Jan 14, 2014<br>04:29:33 PM<br>(EST) | \$23,500        | 11411 Pike Crt Unit 1<br>New Port Richey, FL<br>34654<br>REO ID: A1212XV<br>Status: Active |   | Walter Delgado  | James Bond  |   | Rescinded<br>Jan 14, 2014<br>04:30:25 PM (EST) |   | Revise |
| 2991686<br>View Offer |   | Jan 14, 2014<br>02:24:33 PM<br>(EST) | \$79,500        | 105 Layer Rd<br>Holland, OH 43528<br>REO ID: C121JT0<br>Status: Active                     |   | Rodney Culler   | John Buyer  |   | Rejected<br>Jan 15, 2014<br>08:50:21 AM (EST)  |   | Revise |

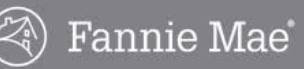

### My Offers Page, continued

#### **Offer Actions**

Listed below are descriptions of actions that can be taken on offers.

Revise

Click the **Revise** link to update the offer terms and/or uploaded documents. You can revise an offer more than once, if necessary. Revising an offer moves the original offer to the **Inactive Offers** section and creates a new offer with the new terms/documents.

Documents for an offer in negotiation do not need to be updated until negotiation concludes.

#### Rescind

Click the **Rescind** link to rescind or withdraw the offer.

#### • Keep

In a Multiple Offer round, the buyer's highest and best offer is requested. Click the **Keep** link to keep the existing offer terms. Documents do not need to be updated.

#### Counter

Click the **Counter** link to counter an offer presented by the seller, Fannie Mae.

#### • Accept

Click the **Submit with No Changes** link if the buyer has no further counters. Offers that have been submitted with no changes by the buyer are still subject to the terms in the Fannie Mae Real Estate Purchase Addendum. The Agreement is not binding until it is accepted and signed by the seller, Fannie Mae. You will be notified of the seller's response.

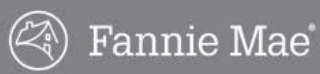

### **Email Notifications**

The following examples are automatically generated email notifications sent by the HomePath Online Offers system.

### **Selling Agent New Account Creation**

Sent to the selling agent after the agent registers in the HomePath Online Offers system.

| HomePath.com                                                                                                    |  |
|----------------------------------------------------------------------------------------------------|--|
| Dear mental metal metal                                                                                                    |  |
| Thank you for registering with HomePath.com. All HomePath system-generated messages will<br>be sent to the following account:    |  |
| Email:<br>Password:                                                                                                    |  |
| Please use this email and password to access HomePath online offers functionality and please<br>keep your password confidential. |  |
| To change your password, please <u>click here</u> .                                                                              |  |
| Best Regards,<br>HomePath.com                                                                                                    |  |

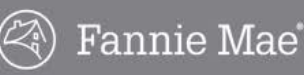

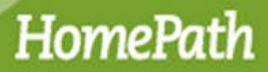

#### Forgot Password, Changed Password

Sent when a login link is requested, or the password is changed.

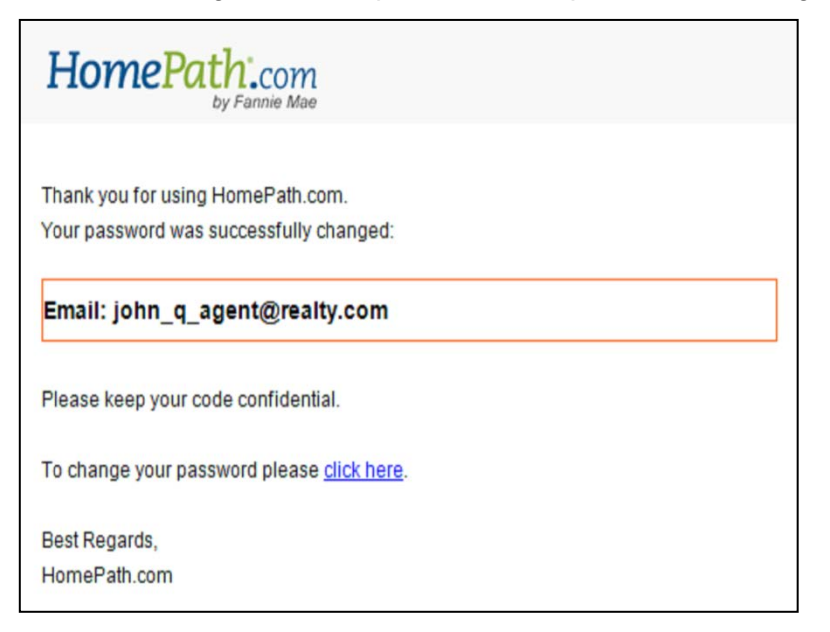

#### **Offer to Purchase**

Sent to the listing agent when the selling agent submits an offer.

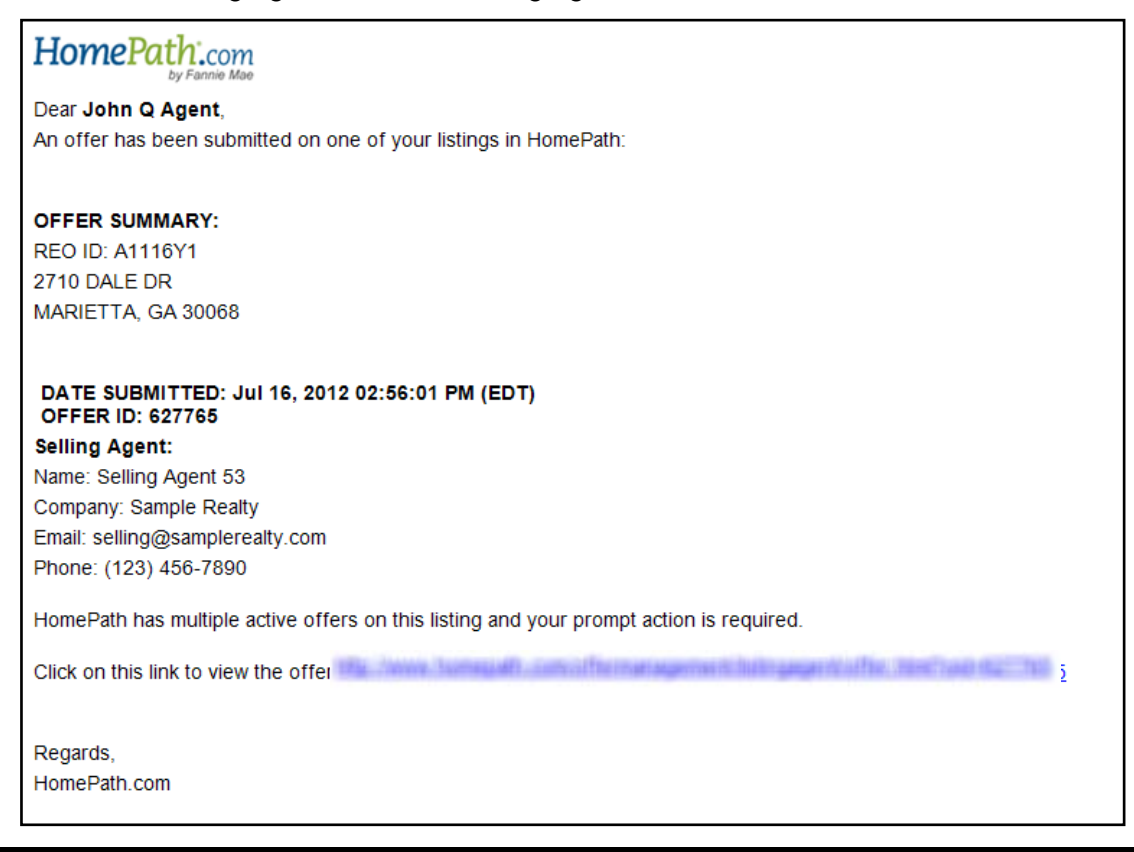

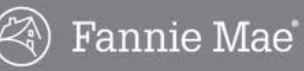

#### **Multiple Offer Round Started**

Sent to the selling agent when the listing agent starts a Multiple Offer round or if the offer is submitted when a Multiple Offer round is underway. The selling agent needs to respond by the same deadline as the other participants.

## Note: If an invitation to participate in the Multiple Offer round is sent to an investor not using public funds during the FirstLook<sup>™</sup> period, the agent should disregard it.

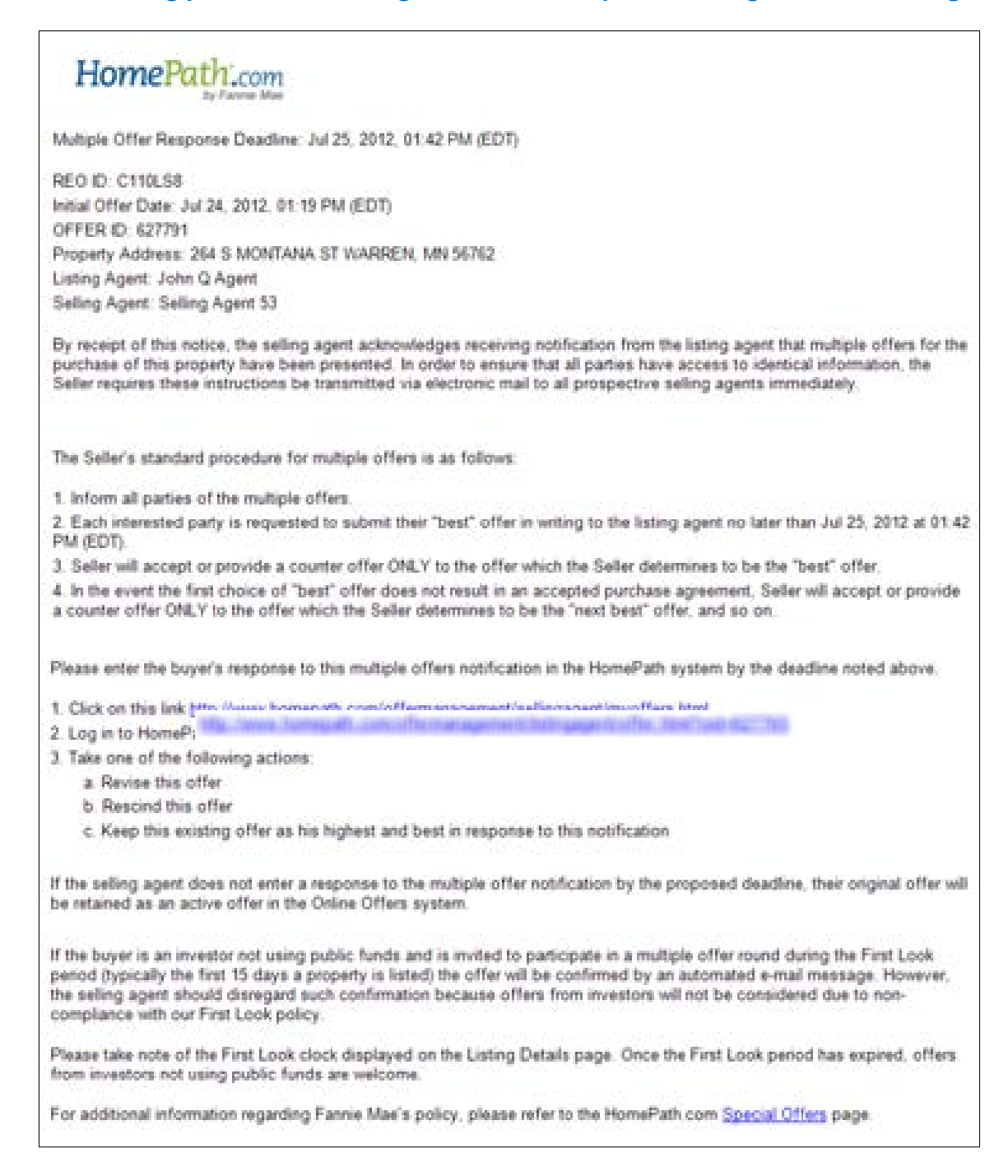

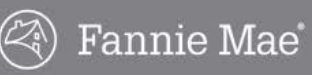

#### **Multiple Offer Round Ended**

Sent to the listing agent when the response deadline for the Multiple Offers round is reached.

| HomePath.com                                                                                                    |
|----------------------------------------------------------------------------------------------------|
| Dear weeker med                                                                                                    |
| The multiple offers round on the following property in HomePath has reached the<br>response deadline and is now closed. |
| REO ID: A110R1P                                                                                                    |
| 217 SILAS PHELPS CT                                                                                                    |
| ORLANDO, FL 32626                                                                                                    |
| Please review the offers received under the Manage Listing Offers page using this link:                                 |
| Regards,                                                                                                    |
| HomePath com                                                                                                    |
|                                                                                                    |

### Offer Revised

Sent to the listing agent when the selling agent revises an offer.

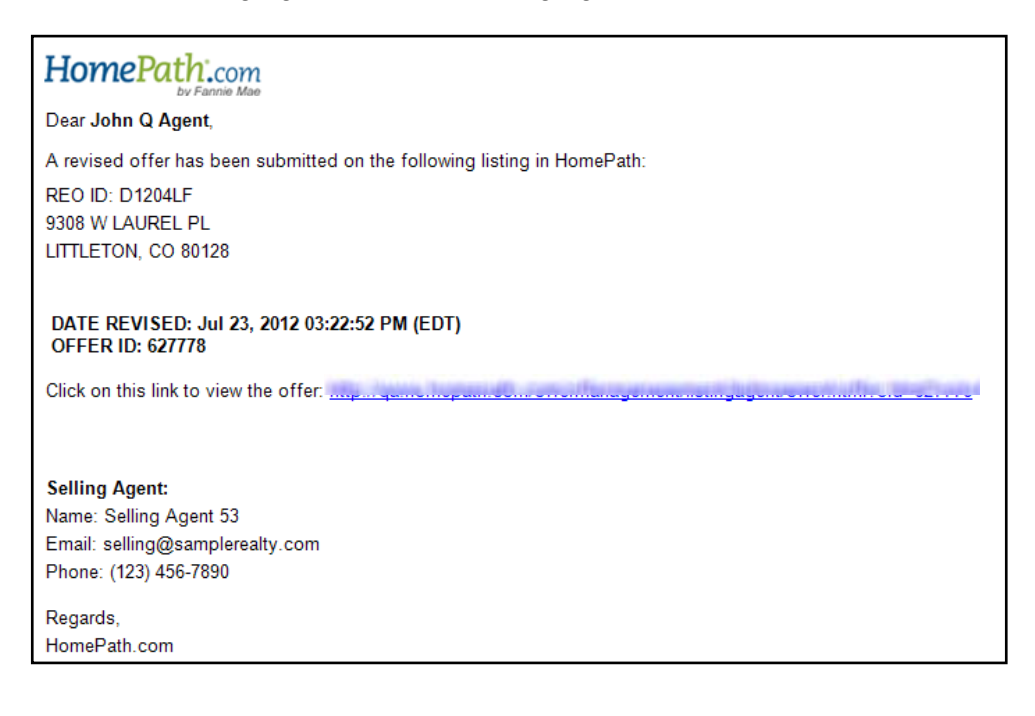

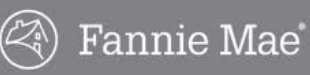

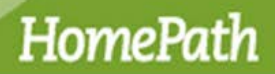

#### **Offer Rescinded**

Sent to the listing agent when the selling agent rescinds (withdraws) an offer.

| HomePath.com                                                                                  |
|-----------------------------------------------------------------------------------------------|
| Dear John Q Agent,                                                                            |
| An offer on the following address has been rescinded:                                         |
| REO ID: D1204Z8<br>173 CAMINO EMBARCADERO<br>RIO RICO, AZ 85648                               |
| DATE RESCINDED: Jun 21, 2012 04:06:32 PM (EDT)<br>OFFER ID: 627677                            |
| The confirmation number is 627677.                                                            |
| Selling Agent<br>Selling Agent 53<br>Email: selling@samplerealty.com<br>Phone: (123) 456-7890 |
| Click on this link to view the rescinded offer:                                               |
| Regards,<br>HomePath.com                                                                      |

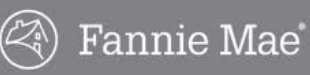

#### **Counter Offer**

Sent to the selling agent when the listing agent counters an offer (begins negotiation).

| HomePath.com                                                                                                    |                                                     |                                      |                                                                                                    |  |  |  |  |  |  |
|----------------------------------------------------------------------------------------------------|-----------------------------------------------------|--------------------------------------|----------------------------------------------------------------------------------------------------|--|--|--|--|--|--|
| Dear Section Control Control C |                                                     |                                      |                                                                                                    |  |  |  |  |  |  |
| REO ID: C13174C<br>1228 E 111TH ST<br>CLEVELAND, OH 44108                                                                                                    |                                                     |                                      |                                                                                                    |  |  |  |  |  |  |
|                                                                                                    |                                                     |                                      |                                                                                                    |  |  |  |  |  |  |
| The seller is making a counter-offer. Please u                                                                                                    | se the link below                                   | r to login to the H                  | omePath Online Offers system and respond to the counter-offer within 24 hours.                                                                                                    |  |  |  |  |  |  |
| 1991 James Summarial Convolting to                                                                                                    | di Muserina (C.)                                    | الدارا بعيمين تلا                    | No. Telefinate destinate                                                                                                    |  |  |  |  |  |  |
| Date Submitted: Jan 17, 2014 10:29:29 Al<br>Offer ID: 2991701                                                                                                    | M (EST)                                             |                                      |                                                                                                    |  |  |  |  |  |  |
| To aid you in your response, here are the terr                                                                                                    | ms that have cha                                    | nged.                                |                                                                                                    |  |  |  |  |  |  |
| Offer ID<br>Date/Time                                                                                                    | 2991696<br>Jan 15 2014                              | 2991701<br>Jan 17 2014               |                                                                                                    |  |  |  |  |  |  |
| Placed By                                                                                                    | Buyer                                               | Seller                               |                                                                                                    |  |  |  |  |  |  |
| Offer Purchase Amount                                                                                                    | \$9,900.00                                          | \$1,100.00                           |                                                                                                    |  |  |  |  |  |  |
| Seller's Contribution to Closing Cost                                                                                                    | \$0.00                                              | \$0.00                               |                                                                                                    |  |  |  |  |  |  |
| Other Seller Concessions                                                                                                    | \$0.00                                              | \$0.00                               |                                                                                                    |  |  |  |  |  |  |
| Requested Repair Amount                                                                                                    | \$1,000.00                                          |                                      |                                                                                                    |  |  |  |  |  |  |
| Net Offer                                                                                                    | \$9,900.00                                          | \$1,100.00                           |                                                                                                    |  |  |  |  |  |  |
| Within the next 24 hours you must log into the                                                                                                    | HomePath Onli                                       | ne Offers system                     | and select Accept to accept the counter-offer, select Rescind to withdraw the offer from consideration, or select                                                                                                    |  |  |  |  |  |  |
| Keep in mind that the seller has the right to w<br>counter offers are subject to the terms of the<br>Fannie Mae.                                                                                                    | the buyer.<br>thdraw this offer<br>Real Estate Pure | , consider anothe<br>chase Addendum. | r offer, or place you in a Multiple Offer round where you will be asked to compete with other potential buyers. All<br>The buyer's acceptance of a counter offer does not constitute final acceptance until reviewed and acknowledged by |  |  |  |  |  |  |
| Please contact the listing agent if you have an                                                                                                    | y questions abo                                     | ut this counter-off                  | ler.                                                                                                    |  |  |  |  |  |  |
| Email:<br>Phone: (555) 555-5555                                                                                                    |                                                     |                                      |                                                                                                    |  |  |  |  |  |  |
| For further instructions on the counter process, please reference the training aid found on <u>www.HomePath.com</u> by clicking here:<br>http://www.homepath.com/offerQuestion.html or call the Online Offers User Support Center at 1-866-218-4446.                                                                                                    |                                                     |                                      |                                                                                                    |  |  |  |  |  |  |
| Regards,<br>www.HomePath.com                                                                                                    |                                                     |                                      |                                                                                                    |  |  |  |  |  |  |

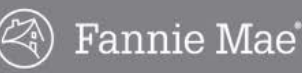

#### **Offer Rejected**

Sent to the selling agent when the listing agent rejects an offer.

| HomePath.com                                                                                                    |
|----------------------------------------------------------------------------------------------------|
| Dear Selling Agent 53,                                                                                                    |
| Your offer on the following listing in HomePath has been rejected:                                                                            |
| REO ID: D1204LF<br>9308 W LAUREL PL<br>LITTLETON, CO 80128                                                                                    |
| DATE REJECTED: Jul 23, 2012 03:21:48 PM (EDT)<br>OFFER ID: 627763<br>Please look for other HomePath properties that fit your buyer's profile. |
| John Q Agent<br>Email: john_q_agent@realty.com<br>Phone: (123) 123-1234                                                                       |
| Regards,<br>HomePath.com                                                                                                    |

#### Offer Submitted with No Changes

Sent to the selling agent when the selling agent submits an offer with no changes from the last counter. Submission with no changes does not constitute acceptance by Fannie Mae. The offer is subject to the terms in the Fannie Mae Real Estate Purchase Addendum. The Agreement is not binding until it is signed by the seller, Fannie Mae.

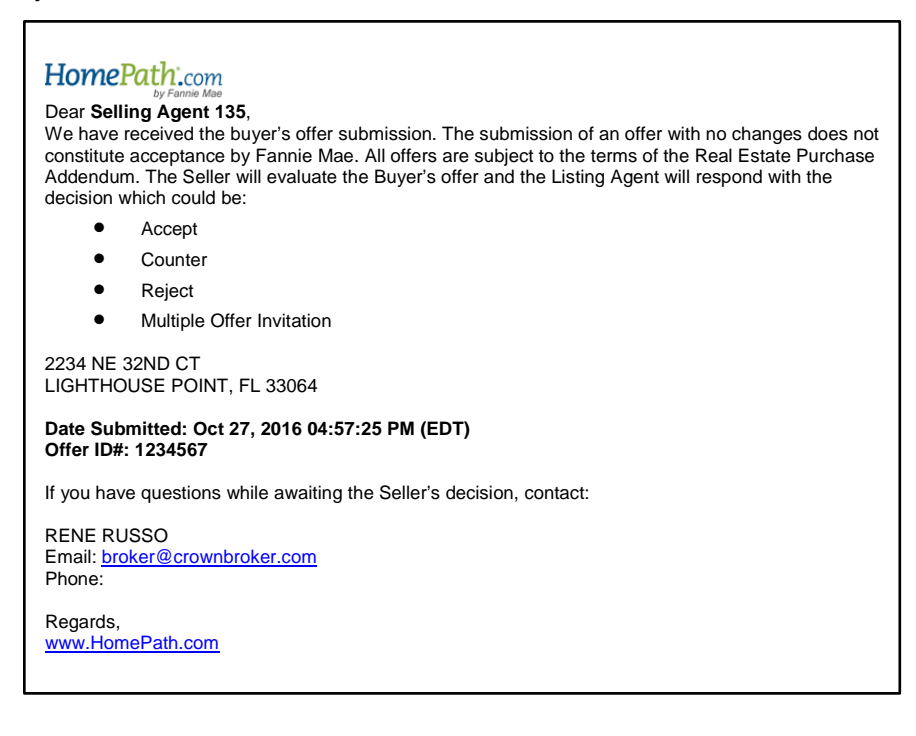

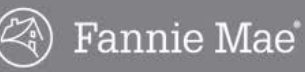

#### **Offer Accepted**

Sent to the selling agent when the offer has been accepted by Fannie Mae as materially sufficient, but the acceptance is subject to the terms in the Fannie Mae Real Estate Purchase Addendum. The Agreement is not binding until it is signed by the seller, Fannie Mae.

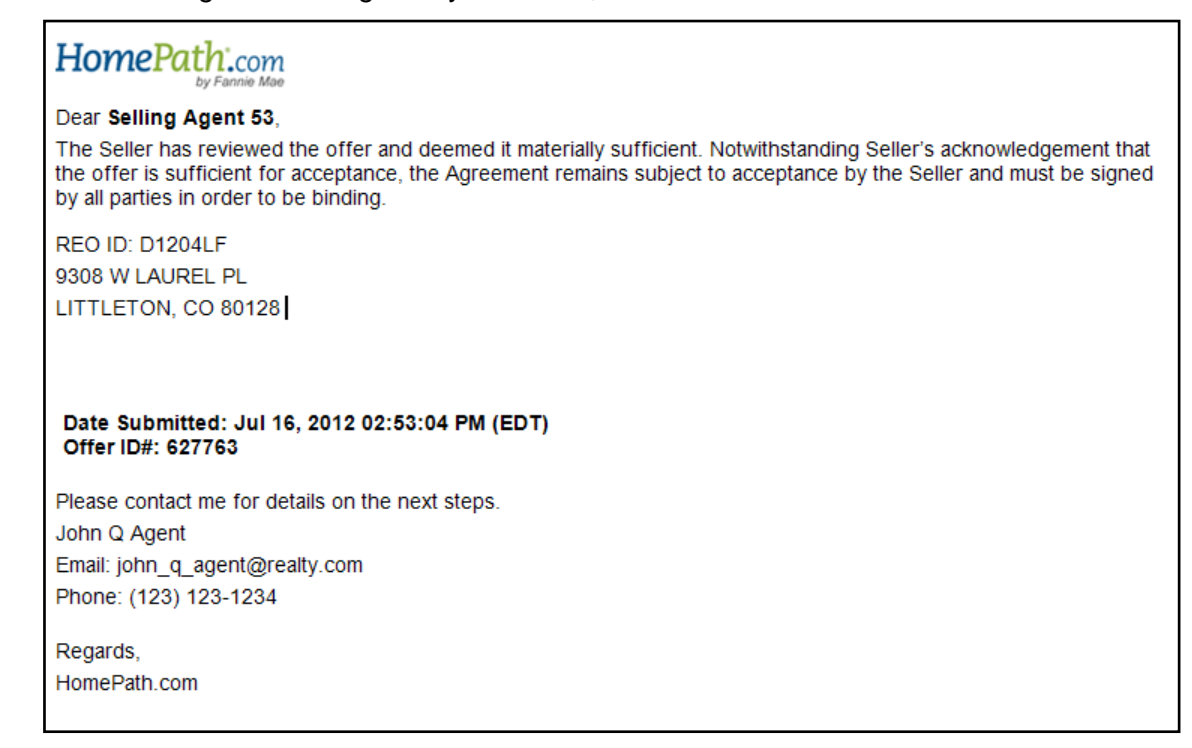

### HomePath Online Offers Transaction Terms of Use

- 1. The selling agent acknowledges that an online offer to purchase within the HomePath system is equally binding as an offer to purchase made on paper.
- The seller reserves the right to accept or reject any and all offers to purchase and assumes no responsibility for any errors in the listing information. The seller is not responsible for errors, outages, connectivity or equipment failures that may occur during the process of the electronic transmission of an offer.
- 3. The selling agent acknowledges that all electronic messages provided by the HomePath online offer system are for the sole purpose of facilitating communication between the selling agent and the listing agent. The seller is not responsible for the content, accuracy, timely delivery or receipt of any electronic message provided to the selling agent or the listing agent by the HomePath online offer system.
- 4. The selling agent acknowledges sole responsibility for any documents uploaded to HomePath as part of the offer. The selling agent is responsible for ensuring that the sales contract and the Fannie Mae Real Estate Purchase Addendum uploaded to HomePath as part of the offer are free of any additional documents, attachments or supplemental information of any kind.
- 5. The selling agent must have the prospective purchaser sign the local form of the real estate broker/agent board sales contract and disclosures, and the Fannie Mae Real Estate Purchase Addendum, prior to submitting an offer in HomePath.
- 6. The selling agent will be notified via electronic mail if his or her offer is accepted. In the event of an accepted offer, email the buyer's scanned and signed contract documents reflecting the final negotiated terms to the Listing Agent within 48 hours of the notification.

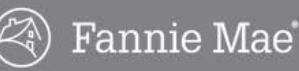

### **Frequently Asked Questions**

#### Can a prospective homebuyer make an online offer on a HomePath property?

No. Only licensed real estate agents can make online offers in HomePath. Prospective home buyers should work with a real estate agent of their choice, or they can contact the listing agent of a particular HomePath property for more information.

#### Why doesn't every listing on HomePath.com have a "Make an Offer" button?

HomePath uses the status to determine whether a property is eligible for online offers. A listing with the status of **Coming Soon** or **Under Contract** is not eligible for online offers. Additionally, a property locked down for auction is not available for online offers. Please contact the listing agent if you have concerns about a specific property.

#### Is the Online Offers system the only means by which a selling agent can submit an offer?

Yes.

## Why do Public Entity and Non-Profit Buyers have to enter all offers in HomePath.com for Fannie Mae properties?

The Online Offers system allows you to control offer submission, manage offers that are pending submission, receive confirmation when offers are submitted, and continue to receive updates as offer statuses change.

#### How do Public Entity and Non-Profit Buyers register for HomePath Online Offers?

You register when you make your first offer on a Fannie Mae HomePath property on HomePath.com. HomePath will prompt registration and guide you through the process.

#### How do Public Entity and Non-Profit Buyers enter an offer to purchase in HomePath.com?

Locate the property on HomePath.com. On the **Listing Details** page, click the **Make an Offer** button. Complete the fields that constitute the offer and upload the signed sales contract, the Fannie Mae Real Estate Purchase Addendum and the Owner Occupant Certification if necessary. A completed and signed sales contract, Fannie Mae Real Estate Purchase Addendum, and Owner Occupant Certification (if necessary) are required to be uploaded before an offer can be considered by Fannie Mae. Review the <u>Offer Preparation Tips for Public Entity and Non-Profit Buyers</u> job aid for help with completing the Real Estate Purchase Addendum.

## I am buying a Fannie Mae property for a (son, daughter, mother, relative). They will occupy the property as their primary residence. Are they considered an owner occupant?

A person is considered an Owner Occupant if they will occupy the property as their principal residence and are listed on the contract, deed, mortgage (if applicable). A corporation, LLC, or trust that purchases Fannie Mae property is considered an investor even if the intent is to occupy. If the house is purchased jointly, at least one of the co-purchasers on the contract, mortgage, and deed must be an owner occupant and all purchasers must be on the contract, mortgage and deed.

Owner occupants can submit offers on Fannie Mae property and will be considered during the First Look period. Investor offers will <u>not</u> be considered during this period unless the investor is using public funds.

#### What does "Under Contract" mean?

"Under Contract" indicates a property that is under contract or has an accepted offer that is pending, but the sale has not yet closed.

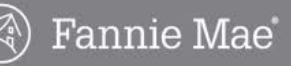

### Frequently Asked Questions, continued

#### How can a selling agent ensure the offer is received by the listing agent?

When a submitted offer is confirmed, you will receive a printable online confirmation (including the confirmation number) for the offer, and the listing agent will also receive an email offer confirmation notice from HomePath. You can always communicate directly with the listing agent following the online submission to clarify the offer terms or ask questions.

## Does the selling agent have to upload the sales contract or offer form and the Fannie Mae Real Estate Addendum for their online offer to be considered?

Yes.

## What if I cannot upload the sales contract or offer form and Fannie Mae Real Estate Addendum for an online offer?

If you are unable to upload the sales contract and the Fannie Mae Real Estate Addendum to complete your online offer, contact the Online Offers User Center at 1-866-218-4446 (Mon. - Fri., 9 a.m. - 9 p.m. Eastern Time) for assistance. If the issue cannot be resolved, contact the listing agent for further guidance.

#### Does the selling agent have to respond to a counter offer via the HomePath Online Offers system?

Yes. Offer negotiations are captured by the Online Offers system. Click the **Counter** link to respond to an offer presented by the seller, Fannie Mae. Using the system, you will be prompted to make changes to offer terms to reflect your Counter Offer. Email notifications will be sent at each stage in the negotiation process highlighting any changes made to the offer terms.

If you have an accepted offer, you will be prompted to update the offer terms in the Online Offers system via email when your offer is placed in Pre-Accept status. If the negotiation process does not produce an Agreement, there is no need to revise the online offer.

## Do I need to get permission from the prospective buyer to enter his or her offer information in HomePath.com?

Yes.

#### Who do I contact if I still have questions?

Click the **Questions** button (see below), located on the right side of any screen within the HomePath Online Offers system, to access quick tutorials, additional guides and resources. For additional navigation or technical assistance, contact 1-866-218-4446 or visit <u>http://www.homepath.com/offerQuestion.html</u>

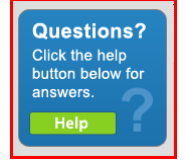